## Manual

### of

### Examination

### Automation System

### Assignment Portal

This is login screen for assignment portal

| 🔞 digitalbaou.baou.edu.in/Assignm 🗙 🕂 |                              |                                          |                    |            |                    |                          |   |   | - 0   | ×          |
|---------------------------------------|------------------------------|------------------------------------------|--------------------|------------|--------------------|--------------------------|---|---|-------|------------|
| ← → C ☆ ▲ Not secure   digitalb       | baou.baou.edu.in/Assignr     | nentEntryNew/Change_Pwo                  | aspx               |            |                    |                          | Q | ☆ | * 6   | <b>.</b> : |
| 🛗 Apps 🔇 192.168.2.9/Pramot 🔇 assign  | S Approve block 🚯 H          | all Ticket   Examin 🕥 Ihtm               | MArks 🚷 entry link | Home Page  | Export gridview to | 🔇 f 🛛 How to link PAN ca |   | * | 📰 Rea | ding list  |
| (                                     | BAOU<br>Education<br>for All | Dr. BabaSahet                            | Ambedka            | r Open l   | Jniversity         | ne 2401                  |   |   |       |            |
|                                       | Entry                        | Submission                               | Report Passw       | ord Change | Log Out            |                          |   |   |       |            |
|                                       |                              |                                          |                    |            |                    |                          |   |   |       |            |
|                                       |                              |                                          |                    |            |                    |                          |   |   |       |            |
|                                       |                              | Ch                                       | ange Passw         | ord        |                    |                          |   |   |       |            |
|                                       |                              | Username<br>Old Password<br>New Password | baou.2401@baou.edd | Lin        |                    |                          |   |   |       |            |

The portal has facility for assignment marks entry, approval, report generation facility for different users. Learner Support Centre can add assignment marks paper wise for learner enrolled in the learner support center.

| 🖉 digitalbaou.baou.edu.in/Assignm 🗙 | +                                         |                  |                                              |               |                 |              |             |         |             |                |                  |     | -    | DI 🌅     | ĸ   |
|-------------------------------------|-------------------------------------------|------------------|----------------------------------------------|---------------|-----------------|--------------|-------------|---------|-------------|----------------|------------------|-----|------|----------|-----|
| ← → C ☆ ▲ Not secure                | digita                                    | albaou.baou.     | edu.in/AssignmentEn                          | tryNew/Regio  | on_Entry.aspx   |              |             |         |             |                |                  | @ ☆ | *    |          | :   |
| 🗰 Apps 🔇 192.168.2.9/Pramot 🌘       | assign                                    | S Appro          | ve block 🤙 Hall Ticke                        | t   Examin (  | Ihtm MArks      | 🕙 entry link | 🕙 Home Page | Export  | gridview to | o 🔇 f 🔼 Ho     | w to link PAN ca | *   | II R | eading l | ist |
|                                     |                                           | BAOL<br>Educatio | p Dr. Ba                                     | ıbaSal        | neb Am          | bedka        | r Open      | Univ    | ersit       | у              |                  |     |      |          | *   |
|                                     |                                           |                  |                                              |               |                 |              |             | Welcom  | e : KEYUR   | Log Out        |                  |     |      |          |     |
|                                     |                                           |                  | Entry Se                                     | t Pending     | Summary         | A            | oprove      | Report  | Pa          | issword Change |                  |     |      |          | L   |
|                                     |                                           |                  |                                              |               |                 |              |             |         |             |                |                  |     |      |          |     |
|                                     |                                           |                  | <u>Pap</u>                                   | erwise        | <u>Entry</u>    |              |             |         |             |                |                  |     |      |          | l   |
| Ar<br>Cr<br>Si<br>Cr                | dmissio<br>ourse :<br>ubject :<br>entre : | n Year :         | AUG_2020 V<br>B.A. V<br>GUJ-COM-10<br>0001 V | ]<br>1 •<br>] |                 |              |             |         |             |                |                  |     |      |          |     |
|                                     |                                           |                  |                                              |               | Subr            | nit 🕟 R      | eset        |         |             |                |                  |     |      |          |     |
|                                     | Update                                    | COURSE           | ENROLLMENT NO                                |               | NAME            | :            |             | Subject | REF ID      | ASSIGNMENT 1   | YEAR             |     |      |          |     |
| <u>A</u>                            | <u>id</u>                                 | B.A.             | 820000100002BA                               | AHALPARA GOF  | ALBHAI RATILAL  |              | GUJ-CC      | OM-101  |             |                | AUG_2020         |     |      |          |     |
| 4                                   | <u>vdd</u>                                | B.A.             | 820000100005BA                               | BARIYA DHARM  | ENDRA MANGALSIN | н            | GUJ-CC      | DM-101  |             |                | AUG_2020         |     |      |          |     |
| A                                   | dd                                        | B.A.             | 820000100008BA                               | BAROT CHIRAG  | MUKESHKUMAR     | _            | GUJ-CC      | DM-101  | -           | _              | AUG_2020         |     |      |          |     |
| A                                   | \dd                                       | B.A.             | 820000100009BA                               | BAROT NILESH  | VASANAJI        |              | GUJ-CO      | DM-101  | -           |                | AUG_2020         |     |      |          | Ŧ   |

|                                     |                    |                     |                                  |                        |                       |                   | _                 |           |
|-------------------------------------|--------------------|---------------------|----------------------------------|------------------------|-----------------------|-------------------|-------------------|-----------|
| S digitalbaou.baou.edu.in/Assignm × | digitalbaou.baou.e | du.in/Regular 🗙 🔤   | ÷                                |                        |                       |                   | - 0               | ×         |
| ← → C ☆ 🔺 Not secure   digit        | talbaou.baou.ed    | u.in/AssignmentEntr | vNew/Student_Wise_region.asp     | ж                      |                       |                   | ର 🛧 🛸 📵           | :         |
| 👖 Apps 🔇 192.168.2.9/Pramot 🔇 assig | n 🔇 Approve        | block 🤙 Hall Ticket | Examin 🔇 Ihtm MArks 🔇            | entry link 🔇 Home Page | Export gridview to    | 🕄 f 🕒 How to link | c PAN ca » 🔳 Read | ling list |
|                                     | Educe<br>for Al    | Dr. B               | abaSaheb Ambo                    | edkar Open U           | niversity             |                   |                   |           |
|                                     |                    |                     |                                  |                        | Welcome : NETUR Log   | out               |                   |           |
|                                     |                    | Entry               | Set Pending Summary              | Approve R              | leport Password Chang |                   |                   |           |
|                                     |                    |                     |                                  |                        |                       |                   |                   |           |
|                                     |                    |                     |                                  |                        |                       |                   |                   |           |
|                                     |                    | <u>Stu</u>          | <u>dentwise Entry</u>            |                        |                       |                   |                   |           |
| -                                   | nellment Num       | har:                | 00450000784                      |                        |                       |                   |                   |           |
|                                     | inonnent Num       | oer. o              | 10015202097BA                    |                        |                       |                   |                   |           |
|                                     |                    |                     |                                  | Show                   |                       |                   |                   |           |
|                                     |                    |                     |                                  |                        |                       |                   |                   |           |
|                                     |                    |                     |                                  |                        |                       |                   | •                 |           |
|                                     | Update COURSE      | ENROLLMENT NO       | NAME                             | Subject                | REFID ASSIGNMENT 1    | MAX YEAR          |                   |           |
|                                     |                    |                     |                                  |                        |                       |                   |                   |           |
|                                     |                    |                     |                                  |                        |                       |                   |                   |           |
| E.                                  | Add B.A.           | 818015202097ba      | SOLANKI DARSHIKA CHANDARKANTEHAI | AHRCOM-01              | 75802- 20             | AUG_2019          |                   |           |
|                                     |                    |                     |                                  |                        |                       |                   |                   |           |
|                                     |                    |                     |                                  |                        |                       |                   |                   |           |

The portal has facility to enter assignment marks either paper wise or student wise.

Learner Support Centre can download assignment reports.

| S digitalbaou.baou.edu.in/Assignm × + |                                                                                                    | - 🗇 🗙            |
|---------------------------------------|----------------------------------------------------------------------------------------------------|------------------|
| ← → C ☆ ▲ Not secure   digita         | albaou.baou.edu.in/AssignmentEntryNew/Check_List_Center_date.aspx Q                                                                                                    | ☆ 🗯 🚢 :          |
| 🗰 Apps 🔇 192.168.2.9/Pramot 🔇 assign  | n 🥱 Approve block 👍 Hall Ticket   Examin 🥱 Ihtm MArks 😵 entry link 🔇 Home Page 💶 Export gridview to 🔇 f 💶 How to link PAN ca                                                                                                    | » 📰 Reading list |
|                                       | Dr. BabaSaheb Ambedkar Open University                                                                                                    | Ĺ                |
|                                       | Entry Submission Report Password Change Log Out                                                                                                    |                  |
|                                       |                                                                                                    |                  |
|                                       |                                                                                                    |                  |
|                                       | Date wise Assignment Report                                                                                                    |                  |
|                                       |                                                                                                    |                  |
|                                       | Select Submitted Date<br>for print Barcode Sheet :<br>Dependent at<br>Dependent at<br>Dependent |                  |

This is page for final submission of assignment. After final submission LSC can not change the assignment marks.

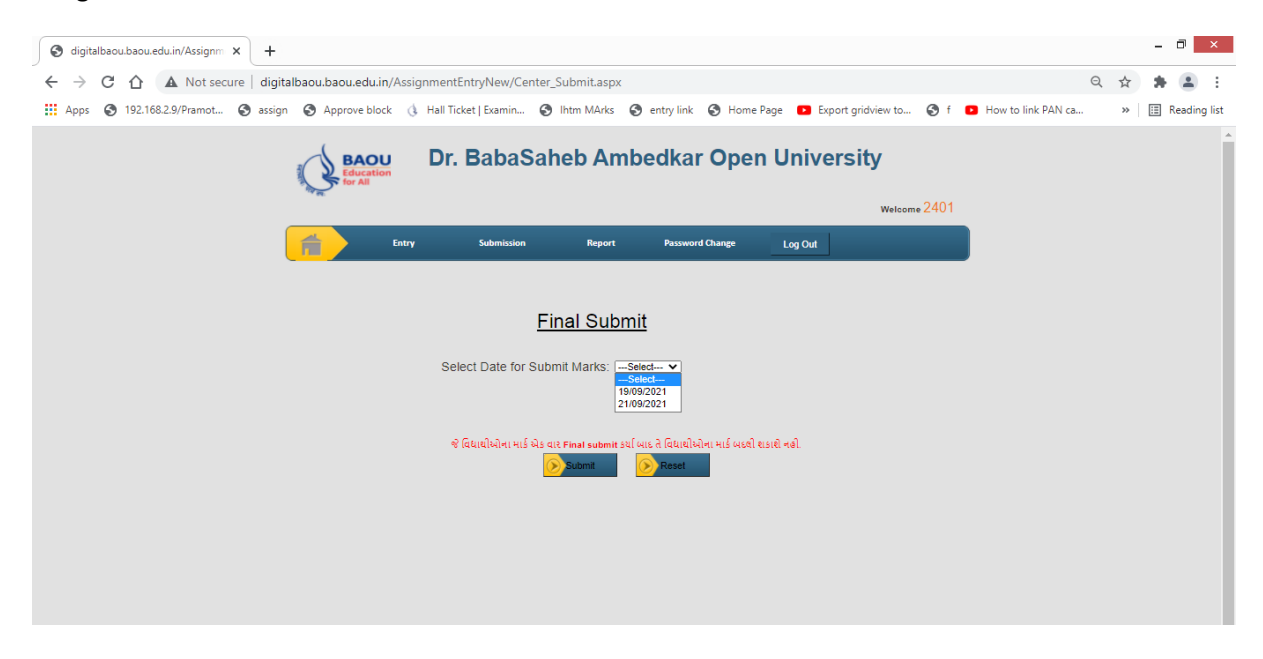

LSC can download the hard copy of assignment and submit it to the university for remuneration.

| S digitalbaou.baou.edu.in/Assignm × +      |                        |                                               |                                |       |           |                     |            |                 |         |             |        |   | - | ٥     | ×       |
|--------------------------------------------|------------------------|-----------------------------------------------|--------------------------------|-------|-----------|---------------------|------------|-----------------|---------|-------------|--------|---|---|-------|---------|
| ← → C ☆ ▲ Not secure   digitalbaou.baou    | .edu.i                 | n/AssignmentEntryNew/Check_Li                 | st_Region.a:                   | рх    |           |                     |            |                 |         |             | Q      | ☆ |   |       | :       |
| Apps 🔇 192.168.2.9/Pramot 🔇 assign 🔇 Appro | ve blo                 | ck 🚯 Hall Ticket   Examin 🔇 I                 | Ihtm MArks                     | •     | ntry link | 🕙 Home Page         | e 🕒 Exp    | ort gridview to | 🕄 f     | How to link | PAN ca | * | ∷ | Readi | ng list |
| Q                                          | AO<br>Jucatio<br>r All | <b>Dr. B</b> abaSah                           | eb Am                          | be    | dkar      | Open l              | Unive      | rsity<br>Keyur  | Log Out |             |        |   |   |       | *       |
|                                            |                        | Entry Set Pending                             | Summary                        |       | Appro     | ve                  | Report     | Password        | Change  |             |        |   |   |       |         |
|                                            | Enrollm                | ent No. : 818015202<br>Student Assignment Sta | Assignme<br>2097BA<br>atus Str | ent F | teport    | ent Res             | set        |                 |         |             |        |   |   |       |         |
|                                            | Sr.No                  | Full Name                                     | Subject                        | Mark  | Year      | Entry By            | Entry Date | evaluatedate    |         |             |        |   |   |       |         |
|                                            | 1                      | SOLANKI DARSHIKA CHANDRAKANT<br>BHAI          | ENVCOM-01                      | 21    | AUG_2018  | -mansinhc1-         |            |                 |         |             |        |   |   |       |         |
|                                            | 2                      | SOLANKI DARSHIKA CHANDRAKANT<br>BHAI          | GUJCOM-01                      | 22    | AUG_2018  | jivraj<br>zanpadiya | 16/03/2021 |                 |         |             |        |   |   |       |         |
|                                            | 3                      | SOLANKI DARSHIKA CHANDRAKANT<br>BHAI          | GUJM-01                        | 20    | AUG_2018  | -mansinhc1-         |            |                 |         |             |        |   |   |       |         |
|                                            | 4                      | SOLANKI DARSHIKA CHANDRAKANT<br>BHAI          | GUJM-02                        | 20    | AUG_2018  | -mansinhc1-         |            |                 |         |             |        |   |   |       |         |
|                                            |                        | SOLANKI DARSHIKA CHANDRAKANT                  | HNDCOM-                        | 24    | AUG 2018  | maneinhe1           |            |                 |         |             |        |   |   |       |         |
|                                            | 5                      | BHAI                                          | 01                             | ~ .   | 100_2010  | -manalime r-        |            |                 |         |             |        |   |   |       |         |
|                                            | 5<br>6                 | BHAI<br>SOLANKI DARSHIKA CHANDRAKANT<br>BHAI  | 01<br>SOCS-01                  | 23    | AUG_2018  | -mansinhc1-         |            |                 |         |             |        |   |   |       |         |

Learner can view his/her marks from the university website.

| jitalbaoubaouedu.in/Assignm x                                                                                                    | × +<br>port.pdf<br>& Hall Ticket   Exa | min 🔇                                                | Ihtm MArks                 | s 🔇 ent                          | ry link 🔇                                                            | Home Page                                                                                                    | C Fungat gridving to                                                                                                    | ) f 🖪 How to link PAN ca                                                                                                    | <br>Q & # (                                                                                                    |
|----------------------------------------------------------------------------------------------------|----------------------------------------|------------------------------------------------------|----------------------------|----------------------------------|----------------------------------------------------------------------|----------------------------------------------------------------------------------------------------|----------------------------------------------------------------------------------------------------|----------------------------------------------------------------------------------------------------|----------------------------------------------------------------------------------------------------|
| C  C  File C:/Users/GEETABEN/Desktop/Rep<br>S  Placeton C:/Users/GEETABEN/Desktop/Rep<br>S  Placeton C:/Users/S  Placeton C:/Users/S  Placeton C:/Users/S  Plac | port.pdf                               | min 📀                                                | Ihtm MArks                 | s 🔇 ent                          | ry link 🔇                                                            | Home Page                                                                                                    | Event addieu te                                                                                                    | A f B How to link PAN ca                                                                                                    | Q 🛧 🗯 🤅                                                                                                    |
| s 💿 192.168.29/Pramot 🎯 assign 🎯 Approve block                                                                                                    | () Hall Ticket   Exa                   | min 🕥                                                | Ihtm MArks                 | s 🕥 ent                          | ny link 🔇                                                            | Home Page                                                                                                    | Supert arithiau ta                                                                                                    | A f B How to link PAN ca.                                                                                                    |                                                                                                    |
| is 🥎 192.168.2.9/Pramot 🕥 assign 🕥 Approve block Report.pdf                                                                                                    | ( Hall Ticket   Exa                    | min 🕥                                                | Ihtm MArks                 | s 🕄 ent                          | ry link 🛛 🕤                                                          | Home Page                                                                                                    | Evenent erichierunte.                                                                                                    | A f P How to link PAN ca.                                                                                                    | N III Por                                                                                                    |
| Report.pdf                                                                                                    |                                        |                                                      |                            |                                  |                                                                      |                                                                                                    | <ul> <li>Export gridview to.</li> </ul>                                                                                                    |                                                                                                    | // 📰 Kea                                                                                                    |
|                                                                                                    |                                        | 1 / 1                                                | 1 – 1                      | 56%                              | + 1 5                                                                | ിക                                                                                                    |                                                                                                    |                                                                                                    | + =                                                                                                    |
|                                                                                                    |                                        |                                                      |                            | 00.0                             |                                                                      | . •2                                                                                                    |                                                                                                    |                                                                                                    |                                                                                                    |
|                                                                                                    |                                        | _                                                    |                            |                                  |                                                                      |                                                                                                    |                                                                                                    |                                                                                                    |                                                                                                    |
|                                                                                                    | BAOU                                   | Dr.                                                  | Babasaheb<br>"Jyotimay" Pi | Ambedkar<br>Parisar, Sarkhej-Gan | Open Unive<br>dhinagar Highway,                                      | ersity                                                                                                    |                                                                                                    |                                                                                                    |                                                                                                    |
|                                                                                                    |                                        |                                                      | Chharod,                   | , Ahmedabad - 3824               | 81, Gujarat.                                                         |                                                                                                    | _                                                                                                    |                                                                                                    |                                                                                                    |
|                                                                                                    |                                        | OVE                                                  | RALL STATEM                | MENT OF ASS                      | IGNMENT                                                              |                                                                                                    |                                                                                                    |                                                                                                    |                                                                                                    |
|                                                                                                    | Registration No                        | a.: 8180152020978                                    | IA .                       |                                  | Prog                                                                 | ramme: B.A.                                                                                                    |                                                                                                    |                                                                                                    |                                                                                                    |
|                                                                                                    | Student Name:                          | SOLANKI DARS                                         | SHIKA CHANDRAKAN           | NT BHAI                          |                                                                      |                                                                                                    |                                                                                                    |                                                                                                    |                                                                                                    |
|                                                                                                    | Sr. No.                                | YEAR                                                 | SUBJECT                    | ASSIGNMENT 1                     | ASSIGNMENT 2                                                         | ASSIGNMENT 3                                                                                                    |                                                                                                    |                                                                                                    |                                                                                                    |
|                                                                                                    | 2                                      | AUG_2018 E                                           | 3UJCOM-01 2                | 22                               |                                                                      |                                                                                                    |                                                                                                    |                                                                                                    |                                                                                                    |
|                                                                                                    | 3                                      | AUG_2018 G                                           | 3UJM-01 2                  | 20                               |                                                                      |                                                                                                    |                                                                                                    |                                                                                                    |                                                                                                    |
|                                                                                                    | 4                                      | AUG_2018 G                                           | 3UJM-02 2                  | 20                               |                                                                      | 1                                                                                                    |                                                                                                    |                                                                                                    |                                                                                                    |
|                                                                                                    |                                        | AUG_2018 H                                           | INDCOM-01 2                | 24                               |                                                                      |                                                                                                    |                                                                                                    |                                                                                                    |                                                                                                    |
|                                                                                                    | 7                                      | AUG_2018 9                                           | SOCS-02 2                  | 24                               |                                                                      |                                                                                                    |                                                                                                    |                                                                                                    |                                                                                                    |
|                                                                                                    |                                        | AUG_2019 A                                           | NHRCOM-01 2                | 20                               |                                                                      |                                                                                                    |                                                                                                    |                                                                                                    |                                                                                                    |
|                                                                                                    |                                        | AUG_2019 G                                           | 3UJCOM-02 1                | 16                               |                                                                      |                                                                                                    |                                                                                                    |                                                                                                    |                                                                                                    |
|                                                                                                    | 10                                     | AUG_2019 G                                           | 3UJM-03 1                  | 14                               |                                                                      | -                                                                                                    |                                                                                                    |                                                                                                    |                                                                                                    |
|                                                                                                    |                                        | AUG_2019 G                                           | 3UJM-04 2                  | 20                               | 6 (C)                                                                | ·                                                                                                    |                                                                                                    |                                                                                                    |                                                                                                    |
|                                                                                                    | 12                                     | AUG_2019 G                                           | SUM-05 1                   | 12                               | ·                                                                    |                                                                                                    |                                                                                                    |                                                                                                    |                                                                                                    |
|                                                                                                    | u                                      | AUG_2019 9                                           | 90CS-03 1                  | 13                               |                                                                      | -                                                                                                    |                                                                                                    |                                                                                                    |                                                                                                    |
|                                                                                                    | 14                                     | AUG_2019 9                                           | SOCS-04 2                  | 23                               |                                                                      |                                                                                                    |                                                                                                    |                                                                                                    |                                                                                                    |
|                                                                                                    | 10                                     | AUG 2020 A                                           | VIICOM01 2                 | 4                                |                                                                      |                                                                                                    |                                                                                                    |                                                                                                    |                                                                                                    |
|                                                                                                    | 17                                     | AUG_2020 G                                           | 3UJM-06 2                  | 25                               |                                                                      |                                                                                                    |                                                                                                    |                                                                                                    |                                                                                                    |
|                                                                                                    |                                        | AUG_2020 G                                           | 3UJM-07 2                  | 24                               |                                                                      |                                                                                                    |                                                                                                    |                                                                                                    |                                                                                                    |
|                                                                                                    | 19                                     | AUG_2020 G                                           | 3UJM-08 2                  | 25                               |                                                                      |                                                                                                    |                                                                                                    |                                                                                                    |                                                                                                    |
|                                                                                                    | 20                                     | AUG_2020 G                                           | 3UJM-09 2                  | 26                               |                                                                      |                                                                                                    |                                                                                                    |                                                                                                    |                                                                                                    |
|                                                                                                    |                                        |                                                      |                            |                                  |                                                                      |                                                                                                    |                                                                                                    |                                                                                                    |                                                                                                    |
|                                                                                                    | 17<br>18<br>19<br>20                   | AUG_2020 G<br>AUG_2020 G<br>AUG_2020 G<br>AUG_2020 G |                            | 26 27<br>27 28<br>28 29          | 25 25 27 24 25 25 25 25 26 25 26 26 26 26 26 26 26 26 26 26 26 26 26 | 36         25         -           37         24         -           38         25         -           39         26         - | 25         -         -           27         24         -         -           28         25         -         -           29         26         -         - | 00         25         -         -           77         24         -         -           98         25         -         -           98         26         -         -           99         26         -         -           91         26         -         - | Xi         Zi         .         .           Yi         A         .         .           Xi         Zi         .         .           Xi         Zi         .         .           Xi         Zi         .         .           Xii         Zi         .         .           Xii         Zi         .         .           Xii         Zi         .         . |

#### Term End Examination Marks Entry Portal

The term end exam marks entry portal has three-layer authentication, i.e., entry, verification and correction. The data entry operator can enter marks of answer sheet and verifier is verify and approve it. If any mismatch found during verification, then only admin can correct the marks.

Following is the screen for login by user.

|                                                                                                    | - 0 ×                       |
|----------------------------------------------------------------------------------------------------|-----------------------------|
| ← → C û 🛦 Not secure   192.168.2.27/RegularCourseMarksEntry/Login.aspx                                                                                                    | or ★ 🗯 🗄 🗄                  |
| 👯 Apps 📀 192.168.29/Pramot 📀 assign 📀 Approve block ( Hall Ticket   Examin 📀 lhtm MArks 📀 entry link 📀 Home Page 💶 Export gridview to 🌏 f 💶 How to lin                                                                                                    | c PAN ca » 🔠 Reading list   |
| Approve block () Hall Ticket   Examin () Intro Marks () Home Page () Export gridview to () f () How to line the prove part of the prove block () Hall Ticket   Examin () Intro Marks () entry link () Home Page () Export gridview to () f () How to line the prove part of the prove part of | 2 PAN ca » I 🗈 Reading list |
|                                                                                                    |                             |

Following screen shot is for marks entry.

| S Home Page           | × +                                                                                                    | - 🗇 🗙            |
|-----------------------|----------------------------------------------------------------------------------------------------|------------------|
|                       | Not secure   192.168.2.27/RegularCourseMarksEntry/Edit_Marks_Entry.aspx                                                                  | 🖈 🛊 😩 E          |
| Apps 🕥 192.168.2.9/Pr | amot 🤡 assign 🔇 Approve block 🐧 Hall Ticket   Examin 🧐 Ihtm MArks 🧐 entry link 🔇 Home Page 💶 Export gridview to 🧐 f 💶 How to link PAN ca | » 🔠 Reading list |
|                       | DR BABASAHEB AMBEDKAR OPEN UNIVERSITY Welcome : Paresh Chauhan                                                                           |                  |
|                       | Marks Entry Absent Entry Verification Emergency Barcode Subject Wise Entry Entry Verify Faculty Admin                                    |                  |
|                       | Please Don't Forgot to Logout when Entry is Finished : Today Entry -> Total Entry -> Log Out                                             |                  |
|                       | ABSENT STUDENT LIST<br>Exam Year JULY-2021  Answersheet Barcode 721133303 Marks 24                                                       |                  |
|                       | Course Subject Barcode NoMark Seat NoEntry ByEntry DateMGTMGT-027211333032409570Jignesh raval25/08/202104:49:43AM                        |                  |
|                       |                                                                                                    |                  |
|                       |                                                                                                    |                  |
|                       |                                                                                                    |                  |

Following screen shot shows verification page.

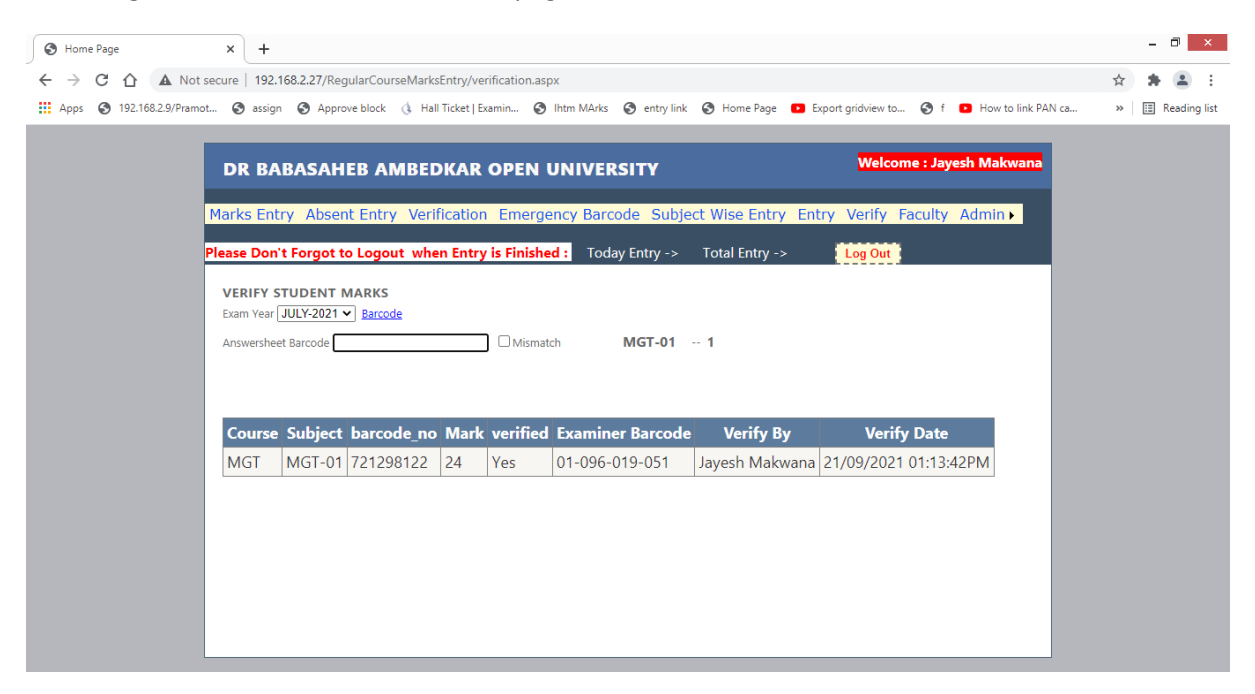

It provides search facility to find answer-sheet of particular learner for re-assessment based on faculty information as shown below

| ● 192.168.227/RegularCourseMark × +                                                                                                    | - 8 ×           |
|----------------------------------------------------------------------------------------------------|-----------------|
| ← → C 🏠 Not secure   192.168.2.27/RegularCourseMarksEntry/re-assessment.aspx                                                                                       | <b>⊁ (≜</b> ) E |
| 🗰 Apps 🤣 192.168.29/Pramot 🤣 assign 🔇 Approve block 🚯 Hall Ticket   Examin 🤇 Ihtm MArks 🧐 entry link 🔇 Home Page 💶 Export gridview to 🔇 f 💶 How to link PAN ca 🛛 🕷 | Reading list    |
|                                                                                                    | Reading list    |

It shows number of answer sheet entry done for particular programme to tally it with actual presence of learner.

|                                                                                                    | - 🗇 🗙            |
|----------------------------------------------------------------------------------------------------|------------------|
| ← → C A Not secure   192.168.2.27/RegularCourseMarksEntry/SubjectWiseSummary.aspx                                                                               | ☆ 🛊 😩 :          |
| 👖 Apps 🔇 192.168.2.9/Pramot 🤡 assign 🕲 Approve block 🐧 Hall Ticket   Examin 🥸 Ihtm MArks 🧐 entry link 🕲 Home Page 💶 Export gridview to 🕲 f 💶 How to link PAN ca | » 🗄 Reading list |
| DR BABASAHEB AMBEDKAR OPEN UNIVERSITY Welcome :                                                                                                    |                  |
| Marks Entry Absent Entry Verification Emergency Barcode Subject Wise Entry Entry Verify Faculty Admin                                                           |                  |
| Select Course PGDCL V                                                                                                    |                  |
| course_1 Count                                                                                                    |                  |
| PGDCL-102 3                                                                                                    |                  |
| PGDCL-103 3                                                                                                    |                  |
| PGDCL-104 3                                                                                                    |                  |
|                                                                                                    |                  |
|                                                                                                    |                  |
|                                                                                                    |                  |
|                                                                                                    |                  |
|                                                                                                    |                  |
|                                                                                                    |                  |

#### It has provision for emergency barcode entry

| S 192.168.2.27/RegularCourseMark × | +                                                                                                    | - 🗆 ×            |
|------------------------------------|----------------------------------------------------------------------------------------------------|------------------|
| ← → C ☆ ▲ Not secure               | 192.168.2.27/RegularCourseMarksEntry/emergency_barcode_entry.aspx                                                                   | * * 🛓 :          |
| Apps 🕥 192.168.2.9/Pramot 🤇        | 🕽 assign 🔇 Approve block 🐧 Hall Ticket   Examin 🤇 Ihtm MArks 🤇 entry link 🔇 Home Page 卫 Export gridview to 🔇 f 💶 How to link PAN ca | » 🔠 Reading list |
| DI                                 | R BABASAHEB AMBEDKAR OPEN UNIVERSITY Welcome : Jignesh raval                                                                        |                  |
| Mark                               | cs Entry Absent Entry Verification Emergency Barcode Subject Wise Entry Entry Verify Faculty Admin                                  |                  |
| Exa                                | m Year [March-2021 ]                                                                                                    |                  |
| Enro                               | ergency Barcode                                                                                                    |                  |
| Sea                                | t No :                                                                                                    |                  |
| Sub                                | rks :                                                                                                    |                  |
| Exa                                | minner Barcodeave Marks                                                                                                    |                  |
|                                    |                                                                                                    |                  |
|                                    |                                                                                                    |                  |
|                                    |                                                                                                    |                  |

#### **Online Exam Form**

Learner can fill exam form by clicking **Exam Form** button from URL <u>https://baou.edu.in/examination-student</u> as shown below

| ← → C Apps ③ Prame | baou.edu.in/examination-student<br>notee 🚱 Assign () result 🎯 Rename 🎯 CCC Result 🧐 bdp_exa | am 🚱 approveblock 🥥 vp_exam 🚱 vp_approve 😜 | 🔊 marksheet_view 🔗 bdp_exam 🔗 vp_entry 👩 Pack of 2 - Noise ca | 🖈 🗯 🗉 |
|--------------------|---------------------------------------------------------------------------------------------|--------------------------------------------|---------------------------------------------------------------|-------|
|                    | Education<br>for All<br>(Established by Governmen                                           | cqis क साथ सफाइ आर क<br>it of Gujarat)     |                                                               |       |
|                    | 🔒 About 🔻 Organization 🔻 Schools 🔻 Pr                                                       | ogrammes v Departments v Centres v         | Initiatives V Student E-Corner V Contact                      |       |
|                    | Examination                                                                                 |                                            |                                                               |       |
|                    | Home / Student E-Corner / Examination                                                       |                                            | 🖨 Print < Share                                               |       |
|                    |                                                                                             |                                            |                                                               |       |
|                    |                                                                                             |                                            | Quick Links                                                   |       |
|                    | Uniine Exam Details                                                                         | Exam Form                                  | Admission                                                     |       |
|                    |                                                                                             |                                            | • Examination                                                 |       |
|                    | Time Table                                                                                  | Hall Webst                                 | Scholarship     Anti Regering                                 |       |
|                    | Time Table                                                                                  | nali licket                                | Downloads                                                     |       |
|                    |                                                                                             |                                            | Ph.DData                                                      |       |
|                    |                                                                                             |                                            | Regional centers                                              |       |
|                    | Result                                                                                      | Exam FAQs                                  | TelegramChannel                                               |       |
|                    |                                                                                             |                                            |                                                               |       |
|                    |                                                                                             |                                            |                                                               | тор   |
|                    |                                                                                             |                                            | Announcements                                                 |       |

Following page will open when user clicks on **Exam Form** button as mentioned above.

| ← → C                                                                                                    | 🖈 🇯 🥮                                                                                                 |
|----------------------------------------------------------------------------------------------------|----------------------------------------------------------------------------------------------------|
| Education Compension (Established by Government of Gujarat)                                                                                                    |                                                                                                    |
| About   Organization   Schools   Programmes   Departments   Centres   Initiativ                                                                                                    | ves • Student E-Corner • Contact                                                                      |
| Exam Form                                                                                                    |                                                                                                    |
| Home / Student E-Corner / Examination / Exam Form                                                                                                    | 🔒 Print < Share                                                                                       |
| 🗘 Term end Examination July - 2021 (Closed)                                                                                                    | Quick Links                                                                                           |
| <ul> <li>Last Date for Exam Form Submission is extended upto 27/06/2021</li> <li>નીપ : જુવાઈ-૨૦૨૧માં સનાતક અભ્યાસકાના પ્રથમ અને દ્વિવીય વર્ષમાં પ્રવેશ મેળવેલ તથા કેબ્રુઅટી-૨૦૨૧ સંગ્રમાં પ્રવેશ<br/>મેળવેલ સેમેસ્ટર માં તે નાં તમામ વિદ્યાર્થીઓ એ સમયસર સ્વાવ્યાયકાર્ય જ્યાં કરાવેલ હશે તે વિદ્યાર્થીઓને સરકારશ્રીની<br/>માર્ગદર્શિકા મુજબ મેરીટ બેઝ્ડ પ્રોત્રેશન દ્વારા પરિવામ જાહેર કરવામાં આવશે જેથી તેઓએ પરીક્ષા ફોર્મ ભરવાના રહેશે નહિ.<br/>પરીક્ષાની તારીઓ હવે પછી જાહેર કરવામાં આવશે.</li> <li>Important Instructions for JULY 2021 मાહ્ય<br/>Bachelor(TY), Master, Postgraduate, Diploma, Certificate, CCC-BAOU, CIC, CPCS, BPP Programme<br/>Exam Form Itest</li> <li>Vocational and Professional Course Exam Form Itest</li> </ul> | CCC_CCC++     Exam Form     Time Table     Hall Ticket     Examinations Result     Online Exam Detail |
| 🕁 સરકારી નોકરીમાં કરજ બજાવતાં કર્મચારીઓને બઢતી/ઉચ્ચતર પગાર ધોરણ માટે CCC અને CCC+<br>અભ્યાસક્રમની તાલીમ અને પરીક્ષા અંગે                                                                                                    | Announcements                                                                                         |

To fill online exam form, learner has to click on his/her programme exam form link which will open following page.

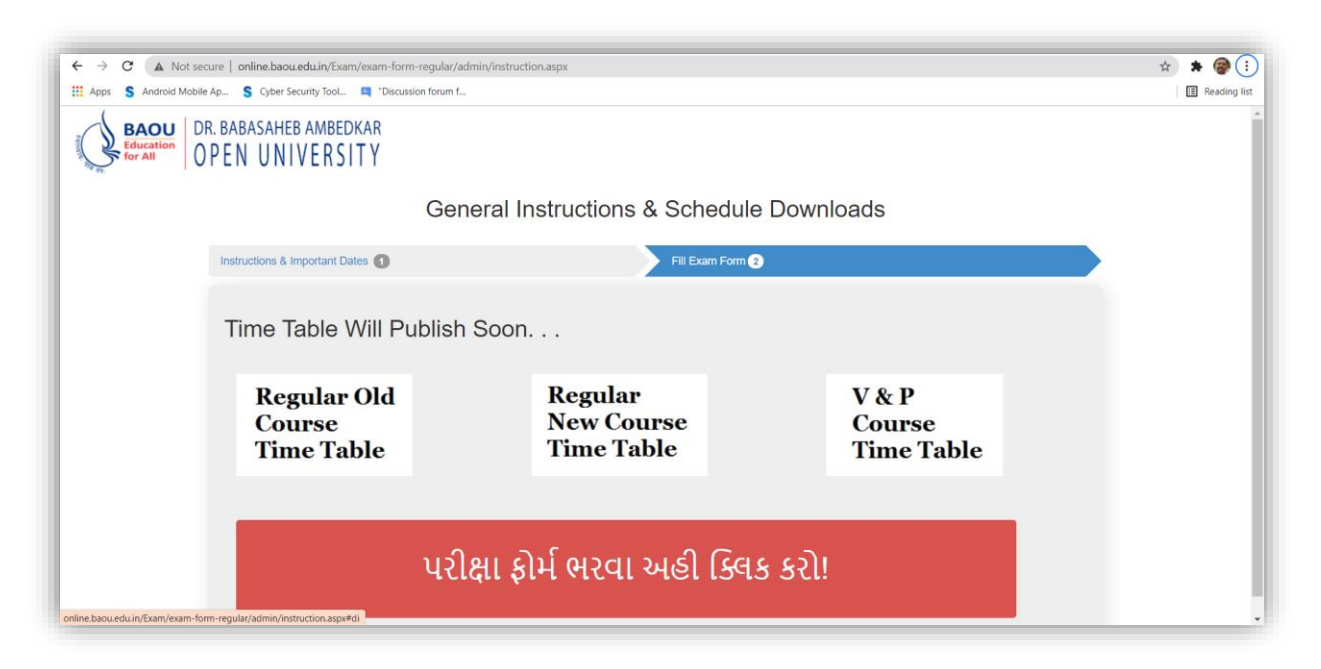

Learner can read the instructions and important date. Learner can fill the exam for by click on the button shown at the bottom. When user clicks on the button at the bottom the following page will open.

| 🕙 Wizard      | ×               | +                      |                  |                          |         |              |                        |             |                    | 0  |          | ~      |
|---------------|-----------------|------------------------|------------------|--------------------------|---------|--------------|------------------------|-------------|--------------------|----|----------|--------|
| <br>← → C ☆   | A Not secure    | online.baou.edu.in     | /Exam/exam-form- | regular/admin/registrati | on.aspx |              |                        |             | G                  | *  | * 🕕      | )      |
| Apps 🕥 192.16 | 68.2.9/Pramot 🕥 | 192.168.2.27/Assig     | Approve block    | 🚯 Hall Ticket   Examin   | 谢 Home  | S Ihtm MArks | S 192.168.2.27:81/Re   | 🕙 Home Page | Export gridview to | ** | 🗄 Readir | ing li |
|               | SAHEB AMBEDKAR  |                        |                  |                          |         |              |                        |             |                    |    |          |        |
| UTEN          |                 |                        |                  |                          |         |              |                        |             |                    |    |          |        |
|               |                 |                        |                  | Stude                    | nt Regi | stration     |                        |             |                    |    |          |        |
|               | Reg             | jistration Section (3) |                  |                          |         |              |                        |             |                    |    |          |        |
|               |                 |                        |                  |                          |         |              |                        |             |                    |    |          |        |
|               | F               | Registration Form      |                  |                          |         |              |                        |             |                    |    |          |        |
|               | ſ               | <u>ē</u>               |                  |                          |         |              |                        |             |                    |    |          |        |
|               |                 |                        |                  |                          |         |              |                        |             |                    |    |          |        |
|               |                 | Bachelor               |                  |                          |         |              |                        | ~           |                    |    |          |        |
|               |                 | B.A.                   |                  |                          |         |              |                        | ~           |                    |    |          |        |
|               |                 | 820110623              | 186BCOM_CT       |                          |         |              |                        |             |                    |    |          |        |
|               |                 | 942972741              | 1                |                          |         |              |                        |             |                    |    |          |        |
|               |                 | 03/03/1996             | i.               |                          |         |              |                        |             |                    |    |          |        |
|               |                 | Degistra               | ation            |                          |         |              |                        |             |                    |    |          |        |
|               |                 | Registre               | luon             |                          |         | If already R | egisterd click to Logi | n >>        |                    |    |          |        |
|               |                 |                        |                  |                          |         |              |                        |             |                    |    |          |        |
|               | l               |                        |                  |                          |         |              |                        |             |                    |    |          |        |
|               |                 |                        |                  |                          |         |              |                        |             |                    |    |          |        |

The learner has to fill his data for exam form registration and then he can fill the exam form by entering his or her enrollment number as shown below

| 🔇 Wizard 🗙                                            | +                                                                                                    | o - 0 💌                                                                                     |
|-------------------------------------------------------|----------------------------------------------------------------------------------------------------|---------------------------------------------------------------------------------------------|
| ← → C ☆ ▲ Not secure                                  | online.baou.edu.in/Exam/exam-form-regular/admin/signin.aspx                                            | ९ 🛧 🇯 🕖 :                                                                                   |
| Apps 🔇 192.168.2.9/Pramot (                           | ) 192.168.2.27/Assig 🔇 Approve block 👍 Hall Ticket   Examin 💥 Home 🔇 Ihtm MArks 🔇 192.168.2.27:81/Re 🌘 | 🔇 Home Page 🔹 Export gridview to » 🛛 🖽 Reading lis                                          |
| BAOU<br>Education<br>for All DR. BABASAHE<br>OPEN UNI | AMBEDKAR<br>VERSITY                                                                                    |                                                                                             |
|                                                       | Student Login                                                                                          |                                                                                             |
| L                                                     | g In Section (3)                                                                                       |                                                                                             |
|                                                       |                                                                                                    |                                                                                             |
|                                                       | Log In Form                                                                                            |                                                                                             |
|                                                       |                                                                                                    | 0 ···· -                                                                                    |
|                                                       |                                                                                                    | Chat with Dr. Babasaheb Ambedk                                                              |
|                                                       |                                                                                                    | Hil How can we help you?                                                                    |
|                                                       | Online Exam Form                                                                                       | Log into Messenger                                                                          |
|                                                       | 819090128122MGT                                                                                        |                                                                                             |
|                                                       |                                                                                                    | Continue as Guest                                                                           |
|                                                       | << Back toRegistration Log In                                                                          | By continuing as a guest, you agree to Facebook's<br>Terms. Data Policy and Cookies Policy. |
|                                                       |                                                                                                    |                                                                                             |
|                                                       |                                                                                                    |                                                                                             |
|                                                       |                                                                                                    |                                                                                             |

When learner enter his enrollment number and press **Log In** button. He can select current semester or year subjects and backlog of any to be appeared in exam from the list as shown below.

| S Wizard                          | × +             |                                                                                                    |                                                                                                    |                     |                                                              |                      |                 |    | •   |           |
|-----------------------------------|-----------------|----------------------------------------------------------------------------------------------------|----------------------------------------------------------------------------------------------------|---------------------|--------------------------------------------------------------|----------------------|-----------------|----|-----|-----------|
| ÷ → C ☆ ▲                         | Not secure   on | line.baou.edu.in/Exam/exam-form                                                                                                    | -regular/Admin/fillform.as                                                                                                    | px                  |                                                              |                      | <b>G</b> eo     | Q  | ☆ : |           |
| Apps 🔇 192.168.2.9/               | /Pramot 🕥 192   | .168.2.27/Assig 🔇 Approve block                                                                                                    | 🚯 Hall Ticket   Examin                                                                                                    | 💓 Home 🔇 Ihtm MArks | 192.168.2.27:81/Re                                           | 🕙 Home Page          | Export gridview | to | »   | Reading I |
| BAOU<br>Education<br>for All OPEI | BASAHEB AMBED   | )kar<br>ITY                                                                                                    |                                                                                                    |                     |                                                              |                      |                 |    |     |           |
|                                   |                 |                                                                                                    | Subje                                                                                                    | ct Selection        |                                                              |                      |                 |    |     |           |
|                                   | Fill            | Exam Form and Subject Selection (3)                                                                                                    |                                                                                                    |                     |                                                              | Logo                 | ut              |    |     |           |
|                                   |                 |                                                                                                    |                                                                                                    |                     |                                                              |                      |                 |    |     |           |
|                                   |                 |                                                                                                    |                                                                                                    |                     |                                                              |                      |                 |    |     |           |
|                                   |                 |                                                                                                    |                                                                                                    |                     |                                                              |                      |                 |    |     |           |
|                                   |                 | Students' Educational Details                                                                                                    |                                                                                                    |                     |                                                              |                      |                 |    |     |           |
|                                   |                 | Students' Educational Details                                                                                                    | Course Name                                                                                                    | ;                   | Full Name                                                    |                      |                 |    |     |           |
|                                   |                 | Students' Educational Details Enrollment Number 819090128122MGT                                                                                                    | Course Name                                                                                                    | •                   | Full Name<br>BILWAL PRATAPBHAI M                             | ANILAL               |                 |    |     |           |
|                                   |                 | Students' Educational Details Enrollment Number 819090128122MGT Mobile                                                                                                    | Course Name<br>MGT<br>Study Code                                                                                                    | 3                   | Full Name<br>BILWAL PRATAPBHAI M<br>Birth Date               | ANILAL               |                 |    |     |           |
|                                   |                 | Students' Educational Details Enrollment Number 819090128122MGT Mobile 9506823475                                                                                                    | Course Name<br>MGT<br>Study Code<br>0901                                                                                                    |                     | Full Name<br>BILWAL PRATAPBHAI M<br>Birth Date<br>10/06/1971 | ANILAL               |                 |    |     |           |
|                                   |                 | Students' Educational Details Enrolment Number 819990128122MGT Mobile 9588823475 Study Name                                                                                               | Course Name<br>MGT<br>Study Code<br>0901                                                                                                    | 2                   | Full Name<br>BILWAL PRATAPBHAI M<br>Birth Date<br>10/06/1971 | ANILAL               |                 |    |     |           |
|                                   |                 | Students' Educational Details Enrolment Number 819990128122MGT Mobile 9586823475 Study Name Natyivan Arts & Commerce Coll                                                                 | Course Name<br>MGT<br>Study Code<br>0901<br>lege, Jhalod Road, Dahod-389151                                                                                              | 2                   | Full Name<br>BILWAL PRATAPBHAI M<br>Birth Date<br>10/06/1971 | ANILAL               |                 |    |     |           |
|                                   |                 | Students' Educational Details Enrollment Number 819999128122MGT Mobile 9558823475 Study Name Naijivan Arts & Commerce Coll                                                                | Course Name<br>MGT<br>Study Code<br>0501<br>lege, Jhalod Road, Dahod-389151                                                                                              | ,                   | Full Name<br>BILWAL PRATAPBHAI M<br>Birth Date<br>10/06/1971 | ANILAL               |                 |    |     |           |
|                                   |                 | Students' Educational Details Enrollment Number 819990128122MGT Mobile 9598823475 Study Name Nanjivan Arts & Commerce Coll                                                                | Course Name<br>MGT<br>Study Code<br>0901<br>tege, Jhalod Road, Dahod-389151                                                                                              | ,                   | Full Name<br>BILWAL PRATAPBHAI M<br>Bith Date<br>10/06/1971  | ANILAL               |                 |    |     |           |
|                                   |                 | Students' Educational Details<br>Enrollment Number<br>819990128122MGT<br>Mobile<br>9588123475<br>Study Name<br>Nanjivan Arts & Commerce Coll                                              | Course Name<br>MGT<br>Study Code<br>0901<br>rege, Jhalod Road, Dahod-389151                                                                                              | ,                   | Full Name<br>BILWAL PRATAPBHAI M<br>Birth Date<br>10/06/1971 | ANLAL                |                 |    |     |           |
|                                   |                 | Students' Educational Details Enrollment Number 819990128122MGT Mobile 9568023475 Study Name Nanjivan Arts & Commerce Coll List of Subjects                                               | Course Name<br>MGT<br>Study Code<br>0501<br>lege, Jhalod Road, Dahod-389151                                                                                              | ,                   | Full Name<br>BILWAL PRATAPBHAI M<br>Bith Date<br>10/06/1971  | ANILAL               |                 |    |     |           |
|                                   |                 | Students' Educational Details Enrollment Number 819990128122MGT Mobile 956823475 Study Name Nanjvan Arts & Commerce Coll List of Subjects Select Papers To Appear                         | Course Name MGT Study Code 0901 ege, Jhalod Road, Dahod-389151 Paper Name                                                                                                |                     | Full Name<br>BILWAL PRATAPBHAI M<br>Bith Date<br>1006/1971   | ANILAL               |                 |    |     |           |
|                                   |                 | Students' Educational Details Enrollment Number 819990128122MGT Mobile 956823475 Study Name Navjivan Arts & Commerce Coll List of Subjects Select Papers To Appear 1. EMGT-45             | Course Name<br>MGT<br>Study Code<br>0901<br>lege, Jhalod Road, Dahod-389151<br>Paper Name<br>સાહિત્ય વિરેચનના સિદ્ધાંતી                                                  | •                   | Full Name<br>BILWAL PRATAPBHAI M<br>Bith Date<br>1006/1971   | ANILAL Paper<br>Fees |                 |    |     |           |
|                                   |                 | Students' Educational Details Errollment Number 819999128122MGT Mobile 9588023475 Study Name Narijvan Arts & Commerce Coll List of Subjects Select Papers To Appear 1. ©MGT-06 2. ©MGT-06 | Course Name<br>MGT<br>Study Code<br>0901<br>ege, Jhalod Road, Dahod-389151<br>ege, Jhalod Road, Dahod-389151<br>algar, ସିସିୟକମ, સિદ્ધાંતી<br>સાહિત્ય, ସିସିୟକମ, સિદ્ધાંતી | ;                   | Full Name<br>BILWAL PRATAPBHAI M<br>Birth Date<br>10/06/1971 | ANNLAL Paper Frees 0 |                 |    |     |           |

After subject selection student has to check agree checkbox and press final submit button to submit exam form.

| D maard             | × +                  |                                                                                                    |                                                                                                    |                                                                                                    |                |                                                       |                                                                                          |                  |             | 0 |      |         |
|---------------------|----------------------|----------------------------------------------------------------------------------------------------|----------------------------------------------------------------------------------------------------|----------------------------------------------------------------------------------------------------|----------------|-------------------------------------------------------|------------------------------------------------------------------------------------------|------------------|-------------|---|------|---------|
| - > C 🗘 🔺           | Not secure   online. | baou.edu.in/Exam/exam-form                                                                                                    | n-regular/Admin,                                                                                                    | /fillform.aspx                                                                                            |                |                                                       |                                                                                          |                  | <u>∎</u> 0, | ☆ | * (  | J       |
| Apps 🕥 192.168.2.9/ | Pramot 🕥 192.168.2   | 2.27/Assig 🕥 Approve block                                                                                                    | 👌 Hall Ticket                                                                                                    | Examin 🥁 Home                                                                                             | e 🕥 Ihtm MArks | 192.168.2.27:81/                                      | Re 🚷 Home Pa                                                                             | ge 🔹 Export grid | lview to    | * | 🖽 Re | ading I |
|                     |                      |                                                                                                    |                                                                                                    | Jourse Marrie                                                                                             |                | r un manie                                            |                                                                                          |                  |             |   |      |         |
|                     |                      | 819090128122MGT                                                                                                    |                                                                                                    | MGT                                                                                                    |                | BILWAL PRATAPBH                                       | AI MANILAL                                                                               |                  |             |   |      |         |
|                     |                      | Mobile                                                                                                    | :                                                                                                    | Study Code                                                                                                |                | Birth Date                                            |                                                                                          |                  |             |   |      |         |
|                     |                      | 9586823475                                                                                                    |                                                                                                    | 0901                                                                                                    |                | 10/06/1971                                            |                                                                                          |                  |             |   |      |         |
|                     |                      | Study Name                                                                                                    |                                                                                                    |                                                                                                    |                |                                                       |                                                                                          |                  |             |   |      |         |
|                     |                      | Navjivan Arts & Commerce Col                                                                                                    | lege, Jhalod Road, Da                                                                                                    | ahod-389151                                                                                               |                |                                                       |                                                                                          |                  |             |   |      |         |
|                     |                      |                                                                                                    |                                                                                                    |                                                                                                    |                |                                                       |                                                                                          |                  |             |   |      |         |
|                     |                      |                                                                                                    |                                                                                                    |                                                                                                    |                |                                                       |                                                                                          |                  |             |   |      |         |
|                     |                      |                                                                                                    |                                                                                                    |                                                                                                    |                |                                                       |                                                                                          |                  |             |   |      |         |
|                     |                      |                                                                                                    |                                                                                                    |                                                                                                    |                |                                                       |                                                                                          |                  |             |   |      |         |
|                     |                      |                                                                                                    |                                                                                                    |                                                                                                    |                |                                                       |                                                                                          |                  |             |   |      |         |
|                     | L                    | ist of Subjects                                                                                                    |                                                                                                    |                                                                                                    |                |                                                       |                                                                                          | J                |             |   |      |         |
|                     | L<br>L               | ist of Subjects<br>Select Papers To Appear                                                                                                    | Paper Name                                                                                                    |                                                                                                    |                | Aca                                                   | Paper                                                                                    | )                |             |   |      |         |
|                     |                      | ist of Subjects<br>Select Papers To Appear<br>1. MGT-05                                                                                                    | Paper Name<br>સાહિત્ય વિવેચન                                                                                                    | ના સિદ્ધાંતો                                                                                              |                | Aca<br>Year                                           | Paper<br>Fees                                                                            | ]                |             |   |      |         |
|                     | Ľ                    | ist of Subjects<br>Select Papers To Appear<br>1. EIMGT-05<br>2. EIMGT-06                                                                                                    | Paper Name<br>સાહિત્ય વિવેચન<br>સાહિત્ય મીમાંસ                                                                                                    | ના સિદ્ધાંતી<br>!                                                                                         |                | Aca<br>Year<br>SY                                     | Paper<br>Fees<br>0                                                                       | ]                |             |   |      |         |
|                     | Ľ                    | Ist of Subjects<br>Select Papers To Appear<br>1. EMGT-06<br>2. EMGT-06<br>3. EMGT-07                                                                                              | Paper Name<br>સાહિત્ય વિવેચન<br>સાહિત્ય મીમાંસા<br>ગુજરાતી ગધાન                                                                                            | ના સિલ્ફોતો<br>!<br>સીમાચિક્રો                                                                            |                | Aca<br>Year<br>SY<br>SY                               | Paper<br>Fees<br>0<br>0                                                                  |                  |             |   |      |         |
|                     | L                    | Ist of Subjects<br>Select Papers To Appear<br>1. EMGT-05<br>2. EMGT-06<br>3. EMGT-07<br>4. EMGT-08                                                                                | Paper Name<br>સાહિત્ય વિવેચન<br>સાહિત્ય મીમાંસ<br>ગુજરાતી ગધના<br>અનુવાદ (અંગ્રેજ્<br>અનુવાદ (અંગ્રેજ્                                                     | ના સિલ્દ્રાંતો<br>ા<br>સીમાચિક્રો<br>અને હિન્દીમાંથી)                                                     |                | Aca<br>Year<br>SY<br>SY<br>SY                         | Paper<br>Fees<br>0<br>0<br>0                                                             |                  |             |   |      |         |
|                     |                      | ist of Subjects<br>Select Papers To Appear<br>1. EIMGT-05<br>2. EIMGT-06<br>3. EIMGT-07<br>4. EIMGT-07<br>4. EIMGT-07<br>5. EIMGT-01<br>5. EIMGT-01                               | Paper Name<br>સાહિત્ય વિવેચન<br>સાહિત્ય મીમાંસ<br>ગુજરાતી ગધના<br>અનુવાદ (અંગ્રેજી<br>નવલકથાનું સ્વર<br>ગજરાતી પવિટિ                                       | ના સિદ્ધુાંતો<br>!<br>સીમાચિક્રી<br>અને હિન્દીમાંથી)<br>ન્ય<br>હ કલ્લના                                   |                | Aca<br>Year<br>SY<br>SY<br>SY<br>SY<br>SY             | Paper<br>Fees<br>0<br>0<br>0<br>0<br>0<br>0                                              |                  |             |   |      |         |
|                     | Ľ                    | ist of Subjects<br>Select Papers To Appear<br>1. DMGT-05<br>2. DMGT-06<br>3. DMGT-07<br>4. DMGT-07<br>5. DMGT-01<br>6. DMGT-02<br>7. DMGT-02<br>7. DMGT-02<br>7. DMGT-02          | Paper Name<br>સાહિત્ય વિવેચન<br>સાહિત્ય મીમાંસ<br>ગુજરાતી ગધના<br>અનુવાદ (અંગ્રેજી<br>નવલકથાનું સ્વર<br>ગુજરાતી પ્રતિને<br>ગજરાની ભાષાનં                   | ના સિદ્ધોતો<br>ા<br>સીમાચિથ્રી<br>અને ઉત્તદીમાંથી)<br>ભ્ય<br>ચિકવિતા<br>ચ્છાતેવર ચસ્ત્રે સ્થાતંત્ર        |                | Aca<br>Year<br>SY<br>SY<br>SY<br>SY<br>FY             | Paper<br>Fees<br>0<br>0<br>0<br>0<br>0<br>0<br>0<br>0<br>0                               |                  |             |   |      |         |
|                     | L                    | Ist of Subjects<br>Select Papers To Appear<br>1. EMIST-05<br>2. EMIST-05<br>3. EMIST-07<br>4. EMIST-08<br>5. EMIST-01<br>6. EMIST-01<br>6. EMIST-02<br>7. EMIST-03<br>9. EMIST-04 | Paper Name<br>સાહિત્ય વિવેચન<br>સાહિત્ય મેમાંસ<br>ગુજરાતી ગદ્યના<br>અનુવાદ (અંગ્રેજી<br>નવલકથાનું સ્વર<br>ગુજરાતી પ્રતિનિ<br>ગુજરાતી ભાષાનું<br>તિપ્રંચ    | ના સિદ્ધાંતો<br>ા<br>સીમાચિક્રી<br>અપ<br>ભ્ય<br>ચિ કવિતા<br>ધ્યમીતંત્ર અને રુપતંત્ર                       |                | Aca<br>Year<br>SY<br>SY<br>SY<br>SY<br>FY<br>FY       | Paper<br>Fees<br>0<br>0<br>0<br>0<br>0<br>0<br>0<br>0<br>0<br>0<br>0                     |                  |             |   |      |         |
|                     |                      | ist of Subjects<br>Select Papers To Appear<br>1. EMAGT-05<br>2. EMAGT-06<br>3. EMAGT-07<br>4. EMAGT-08<br>5. EMAGT-01<br>6. EMAGT-02<br>7. EMAGT-03<br>8. EMAGT-04                | Paper Name<br>સાહિત્ય વિવેચન<br>સાહિત્ય મોમાંસ<br>ગુજરાતી ગ્રધોના<br>અનુવાદ (અંગ્રેજી<br>નવલકાયનું સ્વર<br>ગુજરાતી પ્રતિનિ<br>ગુજરાતી ભાષાનું<br>નિબંધ     | ના સિદ્ધાંતો<br>!<br>સીમાચિક્રો<br>અને હિન્દીમાંથી)<br>ત્ય<br>વિ કવિતા<br>પ્લગીતંત્ર અને રુપતંત્ર         |                | Aca<br>Year<br>SY<br>SY<br>SY<br>SY<br>FY<br>FY       | Paper<br>Fees<br>0<br>0<br>0<br>0<br>0<br>0<br>0<br>0<br>0<br>0<br>0<br>0<br>0<br>0<br>0 |                  |             |   |      |         |
|                     | L                    | Ist of Subjects<br>Select Papers To Appear<br>1. DIMGT-05<br>2. DIMGT-06<br>3. DIMGT-07<br>4. DIMGT-08<br>5. DIMGT-01<br>6. DIMGT-03<br>8. DIMGT-03<br>8. DIMGT-04                | Paper Name<br>સાહિત્ય વિવેચન<br>સાહિત્ય મીમાંસ<br>ગુજરાતી ગધનાં<br>નવલકધાનું સ્વર<br>ગુજરાતી પ્રતિષ્<br>ગુજરાતી ભાષાનું<br>નિબંધ                           | ના સિદ્ધાંતો<br>દ<br>સ્પ્રિયિક્ષી<br>અને હિન્દીમાંથી)<br>ન્ય<br>પ્રિકવિતા<br>અનીતંત્ર અને રુપતંત્ર        |                | Aca<br>Year<br>SY<br>SY<br>SY<br>FY<br>FY<br>FY       | Paper<br>Fees<br>0<br>0<br>0<br>0<br>0<br>0<br>0<br>0<br>0<br>0<br>0<br>0<br>0<br>0      |                  |             |   |      |         |
|                     |                      | ist of Subjects<br>Select Papers To Appear<br>1. DMGT-05<br>2. DMGT-05<br>3. DMGT-07<br>4. DMGT-06<br>5. DMGT-01<br>6. DMGT-02<br>7. DMGT-03<br>8. DMGT-04                        | Paper Name<br>સાહિત્ય મિનાંસ<br>ગુજરાતી ગયેના<br>અનુવાદ (અંગ્રેજુ<br>નવલકથાનું સ્વચ<br>ગુજરાતી પ્રતિનિ<br>ગુજરાતી પ્રતિનિ<br>ગુજરાતી બાધાનું<br>નિબંધ      | ના સિદ્ધુંતો<br>!<br>સંસાધિથ્રી<br>અને ઉત્તનીપાયે!<br>પ્ય<br>પિ કવિતા<br>પ્યનીતંત્ર અને રુપતંત્ર          |                | Aca<br>Year<br>SY<br>SY<br>SY<br>FY<br>FY<br>FY<br>FY | Paper<br>Fees<br>0<br>0<br>0<br>0<br>0<br>0<br>0<br>0<br>0<br>0<br>0<br>0                |                  |             |   |      |         |
|                     |                      | Ist of Subjects<br>Select Papers To Appear<br>1. EMAGT-05<br>2. EMAGT-06<br>3. EMAGT-07<br>4. EMAGT-08<br>5. EMAGT-01<br>6. EMAGT-02<br>7. EMAGT-03<br>8. EMAGT-04                | Paper Name<br>સાહિત્ય વિવેશ<br>સાહિત્ય મીમાંસ<br>ગુજરાતી ગદ્યના<br>અનુવાદ (અગ્નેજી<br>નવવકદ્યાનું સ્વર<br>ગુજરાતી ધાર્ત્વાન<br>ગુજરાતી ધાર્ત્વાન<br>નિબંધ  | માં સિદ્ધુતો<br>ક<br>સોંધાલિક્રી<br>સંધે ત્રિક્રીનાથો)<br>ત્ય<br>પિ કવિતા<br>પ્ર્યાનીતંત્ર અને સ્પતંત્ર   |                | Aca<br>Year<br>SY<br>SY<br>SY<br>FY<br>FY<br>FY<br>FY | Paper<br>Fees<br>0<br>0<br>0<br>0<br>0<br>0<br>0<br>0<br>0<br>0<br>0<br>0<br>0           |                  |             |   |      |         |
|                     |                      | Ist of Subjects<br>Select Papers To Appear<br>1. DIMGT-05<br>2. DIMGT-06<br>3. DIMGT-06<br>3. DIMGT-07<br>4. DIMGT-08<br>5. DIMGT-01<br>6. DIMGT-01<br>8. DIMGT-03<br>8. DIMGT-04 | Paper Name<br>સાહિત્ય વિવેચન<br>સાહિત્ય મોમાંસ<br>ગુજરાતી કાવેના<br>નવલકથાનું ક્લચ<br>ગુજરાતી પ્રતિનિ<br>ગુજરાતી પ્રતિનિ<br>ગુજરાતી પ્રતિનિ                | ના સિદ્ધુતો<br>ા<br>સોમાવિક્ષે<br>અપ સ્વિત્યીમાથી)<br>ભ્ય કવિતા<br>પ્યત્નીતંત્ર અને રુપતંત્ર              |                | Aca<br>Year<br>SY<br>SY<br>SY<br>FY<br>FY<br>FY       | Paper<br>Fees<br>0<br>0<br>0<br>0<br>0<br>0<br>0<br>0<br>0<br>0                          |                  |             |   |      |         |
|                     |                      | Ist of Subjects<br>Select Papers To Appear<br>1. EMGT-05<br>2. EMGT-06<br>3. EMGT-07<br>4. EMGT-08<br>5. EMGT-01<br>6. EMGT-02<br>7. EMGT-03<br>8. EMGT-04                        | Paper Name<br>સાહિત્ય વિવેધન<br>સાહિત્ય મિમાંસ<br>ગુજરાતી ગયેના<br>અનુવાદ (એસ્ચિ<br>નવલકાંચા નુસર<br>ગુજરાતી પ્રતિનિ<br>ગુજરાતી પ્રતિનિ<br>ગુજરાતી પ્રતિનિ | ના સિદ્ધુંતી<br>સંસાધિક્ષે<br>સંસાધિક્ષે<br>અને ઉત્તરીયાંથી)<br>ત્ય<br>ચિકલિતા<br>ધ્વનીતંત્ર અને રુપતંત્ર |                | Aca<br>Year<br>SY<br>SY<br>SY<br>FY<br>FY<br>FY       | Paper<br>Fees<br>0<br>0<br>0<br>0<br>0<br>0<br>0<br>0<br>0                               |                  |             |   |      |         |

Once subjects are selected, he/she can save or update the exam form. After saving the exam form following page will be displayed

| S Wizard × +                           |                                                                                                    |                                                                                                    |                                                                                                    |                                | •      | - 0      | >     |
|----------------------------------------|----------------------------------------------------------------------------------------------------|----------------------------------------------------------------------------------------------------|----------------------------------------------------------------------------------------------------|--------------------------------|--------|----------|-------|
| ← → C ☆ ▲ Not secure   online.b        | aou.edu.in/Exam/exam-form-regular/adn                                                                                                    | in/ViewExamForm.aspx                                                                                                 |                                                                                                    | <b>a</b> ⊂,                    | ☆      | * 🕕      | )     |
| Apps 🔇 192.168.2.9/Pramot 🔇 192.168.2. |                                                                                                    | ket   Examin 🧌 Home 🔇 Ihtm MArks                                                                                     | ③ 192.168.2.27:81/Re ③ Hor                                                                                                    | ne Page 🛛 🗈 Export gridview to | »      | 🗐 Readir | ng li |
| 192.1682.9/Hamot 🧿 192.168             | 2/Assig.      Approve block     (     A Hall IIC      Students' Educational Details      Enrolment Number      B1000128122MGT      Mobile      05052475      Study Name      Naujivan Arts & Commerce College, Jhalod Road, D      List of Subjects      Select Papers To Appear      Regres To Appear      College, Jhalod Road, D      List of Subjects      Select Papers To Appear      College, Jhalod Road, D      College, Jhalod Road, D      College, | eet Examin       وي Home       السلة المعادة         Course Name       MoT         Study Code       000         0001 | Full Name       BILWAL FRATABENAI MANILAL       BIRLWAL FRATABENAI MANILAL       BIRLWAL FRAT | y                              | >>   E | ] Keadir | ng    |

When learner clicks on final submit button, he/she can download his or her exam for as shown below.

|            |                |                                                    |                | Exam            | Form No.: 33   |
|------------|----------------|----------------------------------------------------|----------------|-----------------|----------------|
| 1          | BAOU           | Dr. BabaSaheb Ambe                                 | dkar Op        | en Univer       | sity           |
| a S        | Education      | "Jyotirmay" Parisar, Sarkhej-Gand                  | hinagar HighV  | Nay,            | -              |
|            | S for All      | Ahmedabad - 382 481, Toll Free                     | : 1800 233 10  | 20,             |                |
| Witt.      |                | e-mail : Baou Exam@bao                             | ou.edu.in      |                 |                |
| Nam        | e              | BUWAI DRATADRHAI MANU AI                           |                |                 |                |
| Cour       | 58             |                                                    |                |                 |                |
| Regi       | stration No.   | • MGI                                              |                |                 | Sal and        |
| ne Br      |                | * 819090128122MG1                                  |                |                 |                |
| Study      | y Center       | : 0901 : Navjivan Arts & Commerce<br>Dabort-389151 | College, Jhalo | d Road,         |                |
| Mobi       | ile            | : 0586823475                                       |                |                 |                |
|            | 1              | Subject                                            | ts             | 1               |                |
| Sr.<br>No. | Paper          | Paper Name                                         |                | Exam Date       | Exam Time      |
| 1          | MGT-05         | માફિત્ય વિવેચનના લિહ્નાંનો                         |                | Publish Soon    | Publish Soon   |
| 2          | MGT-06         | સાફિત્લ મીમાંશ                                     |                | Publish Soon    | Publish Soon   |
| 3          | MGT-07         | ગુપરાતી ગઢના શીમારીકો                              |                | Publish Soon    | Publish Soon   |
| 4          | MGT-08         | અનુવાદ (અંગ્રેજી અને ફિન્દીમાંશી)                  |                | Publish Soon    | Publish Soon   |
| 5          | MGT-01         | ન લાકશાનું સ્વરૂપ                                  |                | Publish Soon    | Publish Soon   |
| 6          | MGT-02         | ગુપરાતી પ્રતિવિધિ કવિતા                            |                | Publish Soon    | Publich Soon   |
| 7          | MGT-03         | ગુપરાતી ભાષાનું અનીસંગ અને રૂપસંગ                  |                | Publish Soon    | Publich Soon   |
| 8          | MGT-04         | MAR                                                |                | Publich Soon    | Publich soon   |
|            |                | Exam Fee                                           | Details        |                 |                |
| Ran        | k Reference N  | ia . —                                             | Pa             | urment Date     | _              |
| Dan        | in neierence i |                                                    |                | iyment bate ;   | -              |
| Pay        | ment Mode      | :                                                  | Fe             | es :            | 0              |
|            |                |                                                    |                |                 | [              |
|            |                |                                                    | Student's      | s Signature     |                |
|            |                |                                                    |                |                 | L              |
|            |                |                                                    | Date & Time    | of Submission   | 31/07/2021     |
|            |                | Receipt of July-2021                               | 1 Term End     | l Exam          |                |
| Stu        | dent Name :    | BILWAL PRATAPBHAI MANILAL                          | Enro           | llment No : 819 | 090128122MGT   |
| Exa        | m Form No. :   | 33                                                 | Cour           | se Name : MG    | r              |
|            |                |                                                    |                |                 |                |
|            |                |                                                    |                | Stamp and S     | lign of Center |
|            |                |                                                    |                |                 |                |

#### **Online Hall Ticket**

Learner can download hall ticket by clicking hall ticket button from URL <u>https://baou.edu.in/examination-student</u> as shown below

| ← → C | eduin/examination-student                         | m 🎯 approveblock 🥥 vp_exam 🕥 vp_approve<br>Calls क साथ संप्रधा5 आर कड़<br>tof Gujarat)<br>ogrammes v Departments v Centres v | marksheet view 🕑 bdp_exam 🕑 vp_entry 👔 Pack of 2 - Noise ca<br>IS न1 1<br>Initiatives v Student E-Corner v Contact | 🖈 🎓 🏮 |
|-------|---------------------------------------------------|----------------------------------------------------------------------------------------------------|----------------------------------------------------------------------------------------------------|-------|
|       | Examination Home / Student E-Corner / Examination |                                                                                                    | 🖶 Print < Share                                                                                                    |       |
|       | Online Exam Details                               | Exam Form                                                                                                    | Quick Links                                                                                                    |       |
|       | Time Table                                        | Hall Ticket                                                                                                    | Examination     Scholarship     Anti-Ragging     Downloads                                                         |       |
|       | Result                                            | Exam FAQs                                                                                                    | Ph.DData     Regional centers     TelegramChannel                                                                  |       |
|       |                                                   |                                                                                                    | Announcements                                                                                                    | ТОР   |

When user clicks on hall ticket following page will be displayed where learner can click on his/her programme hall ticket link to download it.

| Pramote | aauuzeuunin mainuucket<br>ee 🥝 Assign 🔥 result 🥝 Rename 🥥 CCC Result 🎯 bdp_exam 🥥 approveblock 🥥 vp_exam 🕲 vp_approve 🧐 ma                                                                    | rksheet_view 📀 bdp_exam 🔇 vp_entry 🛐 Pack of 2 - Noise ca                                      | ¥ |
|---------|----------------------------------------------------------------------------------------------------|------------------------------------------------------------------------------------------------|---|
| ĺ       | CAREERS RESULT DOWNLOADS CENTER LOGIN FACULTY LOGIN                                                                                                    | 📞 Toll Free : 1800 233 1020 🛛 📿 🌞 Settings                                                     |   |
|         | BAOU<br>Education<br>for All         Dr. Babasaheb Ambedkar<br>Open University<br>(Established by Government of Gujarat)         Covid- 19 prevention<br>दवाई के साथ सफाई और कड़ाई थ          |                                                                                                |   |
|         | 🛧 About 🔻 Organization 🛛 Schools 🛪 Programmes 🖷 Departments 🕷 Centres 🕷 Ir                                                                                                    | nitiatives V Student E-Corner V Contact                                                        |   |
|         | Uall Ticket                                                                                                    |                                                                                                |   |
|         | Hall Hicket                                                                                                    |                                                                                                |   |
|         |                                                                                                    |                                                                                                |   |
|         | Home / Student E-Corner / Examination / Hall Ticket                                                                                                    | 😝 Print 👒 Share                                                                                |   |
|         | Home / Student E-Corner / Examination / Hall Ticket                                                                                                    | 🖶 Print 🤸 share                                                                                |   |
|         | Home / Student E-Corner / Examination / Hall Ticket                                                                                                    | Quick Links                                                                                    |   |
|         | Home / Student E-Corner / Examination / Hall Ticket                                                                                                    | Quick Links                                                                                    |   |
|         | Home / Student E-Corner / Examination / Hall Ticket  C Hall Ticket July 2021  Bachelor(TY), Master, Postgraduate, Diploma, Certificate Courses EXEM  Vocational and Professional Courses EXEM | Quick Links                                                                                    |   |
|         | Home / Student E-Corner / Examination / Hall Ticket                                                                                                    | Quick Links<br>• CCC_CCC++<br>• Exam Form<br>• Targe Tables                                    |   |
|         | Home / Student E-Corner / Examination / Hall Ticket                                                                                                    | Quick Links<br>• CCC_CCC++<br>• Exam Form<br>• Time Table<br>• Heal Ticket                     |   |
|         | Home / Student E-Corner / Examination / Hall Ticket                                                                                                    | Quick Links<br>• CCC_CCC++<br>• Exam Form<br>• Time Table<br>• Hall Ticket<br>• Examplements   |   |
|         | Home / Student E-Corner / Examination / Hall Ticket                                                                                                    | Quick Links  CCC_CCC++ Exam Form Hell Ticket Examinations Result Online Farm Detail            |   |
|         | Home / Student E-Corner / Examination / Hall Ticket                                                                                                    | Quick Links  CCC_CCC++ Exam Form Time Table Hall Ticket Examinations Result Online Exam Detail |   |

When learner clicks on the link corresponding to his/her programme the following page will be displayed.

| $\leftrightarrow \rightarrow$ | C A M   | Not secure   o | nline.baou.         | edu.in/HallTic      | ket/BDP/HallTicl | ketBDP_July21.a | aspx                |                        |                   |                  |          |           |          |                   |      | ☆ | * | E          |
|-------------------------------|---------|----------------|---------------------|---------------------|------------------|-----------------|---------------------|------------------------|-------------------|------------------|----------|-----------|----------|-------------------|------|---|---|------------|
| Apps                          | Pramote | e 🔇 Assign     | () result           | 🕄 Rename            | CCC Result       | 🕙 bdp_exam      | approveblock        | 🕑 vp_exam              | S vp_approv       | e 🔇 marksheet_vi | ew 🔇 bdj | p_exam  🕄 | vp_entry | Pack of 2 - Noise | e ca |   |   | Reading li |
|                               |         |                |                     |                     |                  |                 | BA<br>Educ<br>for A | OU<br>ation<br>JI      | babasahe<br>EN UN | B AMBEDKAR       |          |           |          |                   |      |   |   |            |
|                               |         |                |                     |                     |                  | Reg             | ular Cou            | ırses ⊦                | Iall Ticl         | ket July-        | 2021     |           |          |                   |      |   |   |            |
|                               |         |                |                     |                     | Enter En         | rollment Nu     | ımber :🗩            | Enrolli                | nent Numbe        | er               |          |           |          |                   |      |   |   |            |
|                               |         |                |                     |                     |                  |                 |                     | Generate               | e Hall Ticket     |                  |          |           |          |                   |      |   |   |            |
|                               |         |                |                     | Ge                  | enerate I        | all Tick        | ket પર ક્લિ         | ૧ક કર્યા               | બાદ <b>PO</b> I   | PUP Bloc         | ker Of   | ff કરવું  | જરૂરી    | છે,               |      |   |   |            |
|                               |         |                |                     |                     |                  | જેશ             | ી Hall Tic          | : <mark>ket</mark> નવી | Windo             | w માં ખુલી       | . શકે.   |           |          |                   |      |   |   |            |
|                               |         |                |                     |                     |                  |                 |                     |                        |                   |                  |          |           |          |                   |      |   |   |            |
|                               |         |                | Please N<br>➡ Enter | lote:回<br>Your Enro | llment Num       | ber in the f    | ormat given l       | pelow:                 |                   |                  |          |           |          |                   |      |   |   |            |

In this page learner has to enter his/her enrollment number.

|                                                                  |                                                                                          | ×            |
|------------------------------------------------------------------|------------------------------------------------------------------------------------------|--------------|
| M Inbox (4/5) - exam.query@baou: X 3 192.108.2.9/Pramotee        | 2aspx x G Hai licket Examination   studer x 🚱 Hai licket x +                             |              |
| Anns O Pramotee O Assign () result O Rename                      | ay obry main toketo obry utige i aspx                                                    | Reading list |
|                                                                  | BAOU<br>Education<br>For All<br>DPEN UNIVERSITY                                          |              |
|                                                                  | Regular Courses Hall Ticket July-2021                                                    |              |
|                                                                  | Enter Enrollment Number : 820041818132MGT                                                |              |
|                                                                  | Generate Hall Ticket                                                                     |              |
| Gei                                                              | nerate Hall Ticket પર ક્લિક કર્યા બાદ POPUP Blocker Off કરવં જરૂરી છે.                   |              |
|                                                                  | જેથી Hall Ticket નવી Window માં ખુલી શકે.                                                |              |
| Please Note:<br>➡ Enter Your Enroll<br>➡ <b>Twelve Digit Enr</b> | ment Number in the format given below:<br>ollment Number followed by your programme code |              |

After entering enrollment number learner has to click on the **"Generate Hall Ticket"** to download the hall ticket as shown below.

| -> C U File   C:/Users/DAUU-30/Downloads/o | 20041818132MGT.pd                  | f                          |                                                                     |                                                                         |                          |                    |                             | 🖈 🗍 🕏   |
|--------------------------------------------|------------------------------------|----------------------------|---------------------------------------------------------------------|-------------------------------------------------------------------------|--------------------------|--------------------|-----------------------------|---------|
| Apps 📀 Pramotee 🔄 Assign 🤙 result 🔇 Rename | CCC Result                         | bdp_exam 🔇 ap              | proveblock 🚷                                                        | vp_exam 🔇 vp_appr                                                       | rove 🔇 marksheet_view    | 🕙 bdp_exam 🕑 vp_er | ntry 🗿 Pack of 2 - Noise ca | 🔝 Readi |
| 820041818132MGT.pdf                        |                                    |                            | 1/1                                                                 | - 100% +                                                                | : 0                      |                    |                             | ± 0     |
|                                            | Dr                                 | Babasaheb A<br>Helpline Nu | mbedkar Oj<br>mber : 1800 233 10<br>July-2021 Exa<br>udent's Examin | pen University,<br>120, Website : www.baou<br>mination<br>ation Details | Ahmedabad                |                    |                             |         |
|                                            | નોંધણી નંબર:                       | 820041818132               | NGT                                                                 | બેઠક નંબર :                                                             | 2,298                    |                    | -                           |         |
|                                            | અભ્યાસક્રમનું નામ                  | ið.                        | Master of Arts In                                                   | Gujarati                                                                |                          |                    | -                           |         |
|                                            | અભ્યાસક્રમ ક્રોડ<br>વિશાર્થીનં નામ |                            | RAVAL KOMA                                                          | ALBAHEN KAUSHIK                                                         | KUMAR                    |                    | -                           |         |
|                                            | અભ્યાસ કેન્દ્ર કોડ                 | અને નામ                    | 0418 - Kheda                                                        | Arts College, NationI hig                                               | hway No.8, Kheda-387411. |                    | -                           |         |
|                                            | પરીક્ષા કેન્દ્ર કોડ ર              | ત્રને નામ                  | 0434 - Gove                                                         | ernment Arts & Con                                                      | nmerce College, Kathlal, | Dist. Kheda        | -                           |         |
|                                            | વિષયનું નામ                        |                            | ાય/વિષય                                                             | પરીક્ષાની તારીખ                                                         | પરીક્ષાનો સમય            | ખંડ વિશેષકની સહી   | -                           |         |
|                                            | MGT-102                            | ગુજરાતી ભાષા : પરિચય અ     | ને અભ્યાસ                                                           | 02/08/2021                                                              | 01:00pm to 03:00pm       |                    | 1                           |         |
|                                            | MGT-103                            | પ્રશિષ્ટ ગથકુતિનો અભ્યાસ   |                                                                     | 03/08/2021                                                              | 01:00pm to 03:00pm       |                    |                             |         |
|                                            | MGT-104                            | સાહિત્વિક નિબંધો અને લેખ   | નકોશલ                                                               | 04/08/2021                                                              | 01:00pm to 03:00pm       |                    |                             |         |
|                                            | MGT-101                            | ગ્રંથકારનો અભ્યાસ : ઉમાશં  | ર જોશી                                                              | 13/08/2021                                                              | 01:00pm to 03:00pm       |                    |                             |         |

#### Result processing

The result processing is done using intranet-based secure web application. The home page is shown below. Various menus are provided to carried out result processing tasks and generate various reports as shown below.

| Home Page                                                                                                    | × +          |               |               |                |                 |         |              |                    |             |                                 |       | 0  | - 0    |        |
|----------------------------------------------------------------------------------------------------|--------------|---------------|---------------|----------------|-----------------|---------|--------------|--------------------|-------------|---------------------------------|-------|----|--------|--------|
| ightarrow $ ightarrow$ $ ightarrow$ $ ig$ | host:59437/B | edMarksheet   | Voc/default.a | spx            |                 |         |              |                    |             |                                 | 07    | ☆  | * 🛛    |        |
| Apps 🔇 192.168.2.9/Pramo                                                                                                    | ot 🔇 192.1   | 68.2.27/Assig | Approve       | block 👌 Hall 1 | licket   Examin | 👷 Home  | Ihtm MArks   | 192.168.2.27:81/Re | 🚱 Home Page | Export gridvi                   | ew to | ** | 🗉 Read | Jing I |
|                                                                                                    | DR. B        | ABASAH        | ЕВ АМВ        | EDKAR O        | PEN UNI         | VERSIT  | Y            |                    | Welo        | ome computer<br><u>Sign Out</u> |       |    |        |        |
|                                                                                                    | Home         | About         | Masters       | Data Entry     | Student         | Center  | Admin Report |                    |             |                                 |       |    |        |        |
|                                                                                                    | WELCOM       | AF TO DR      | RARASALIE     |                |                 | FDSITY  |              |                    |             |                                 |       |    |        |        |
|                                                                                                    | WELCON       | NE TO DR.     | BABASANEI     | DANIDEDRAK     | OPEN ON         | VERSITT |              |                    |             |                                 |       |    |        |        |
|                                                                                                    |              |               |               |                |                 |         |              |                    |             |                                 |       |    |        |        |
|                                                                                                    |              |               |               |                |                 |         |              |                    |             |                                 |       |    |        |        |
|                                                                                                    |              |               |               |                |                 |         |              |                    |             |                                 |       |    |        |        |
|                                                                                                    |              |               |               |                |                 |         |              |                    |             |                                 |       |    |        |        |
|                                                                                                    |              |               |               |                |                 |         |              |                    |             |                                 |       |    |        |        |
|                                                                                                    |              |               |               |                |                 |         |              |                    |             |                                 |       |    |        |        |
|                                                                                                    |              |               |               |                |                 |         |              |                    |             |                                 |       |    |        |        |
|                                                                                                    |              |               |               |                |                 |         |              |                    |             |                                 |       |    |        |        |
|                                                                                                    |              |               |               |                |                 |         |              |                    |             |                                 |       |    |        |        |
|                                                                                                    |              |               |               |                |                 |         |              |                    |             |                                 |       |    |        |        |
|                                                                                                    |              |               |               |                |                 |         |              |                    |             |                                 |       |    |        |        |
|                                                                                                    |              |               |               |                |                 |         |              |                    |             |                                 |       |    |        |        |

User can generate various reports such as check list, verification list, result sheet, course wise Pass/Fail report, subject wise Pass/Fail report and Grace Status. User can also download individual marksheet/provisional degree certificate or course wise marksheet/ provisional degree certificate as shown below.

| localhost:59437/BedMarksheet_\ | × +                                                                                                    | • - •        |
|--------------------------------|----------------------------------------------------------------------------------------------------|--------------|
| → C (1) localho                | st59437/BedMarksheet_Voc/AdminReports.aspx                                                                                          | 🖈 " 🔍        |
| ips 🕤 192.168.2.9/Pramot       | 🕑 192.106.2.27/Asig 🕑 Approve block () Hall licket [ zvamin 📆 Home 🕑 Inter MARS 🥥 192.106.2.27/81/Ne 🕑 Home Page 🖬 Export grower to | >> 😑 Keading |
|                                | DR. BABASAHEB AMBEDKAR OPEN UNIVERSITY                                                                                              |              |
|                                | Home About Masters Data Entry Student Center Admin Report                                                                           |              |
|                                | Exam     SEPTEMBER-2020 v     Study Center     0790114 v       Course     BBA v     Subject     BBA-101 v                           |              |
|                                | Checklist Verification List Absent Student Result Sheet<br>Coursewise Pass/Fail Report Subject Wise Pass/Fail Grace Status          |              |
|                                | Enrollment No Single Marksheet Provisional Certificate Course Course Wise Marksheet Coursewise Provisional                          |              |
|                                |                                                                                                    |              |
|                                | New Marksheet for Students after December 2019                                                                                      |              |
|                                | Enrollment No Single Marksheet Provisional Certificate Course Course Wise Marksheet Coursewise Provisional                          |              |
|                                |                                                                                                    |              |
|                                |                                                                                                    |              |

Result sheet report is shown below.

| Resultsheet for course BBA in SEF × +          |                                      |                                                                                             | o - " ×              |
|------------------------------------------------|--------------------------------------|---------------------------------------------------------------------------------------------|----------------------|
| ← → C 介 (i) localhost:59437/BedMarksheet_V     | oc/reportviewer.aspx                 |                                                                                             | 🖈 🗯 🕕 🗄              |
|                                                | <b>A A A A A A A A A A</b>           |                                                                                             |                      |
| Apps 🔇 192.168.2.9/Pramot 🔇 192.168.2.27/Assig | Approve block (] Hall Ticket   Exami | in 👸 Home 🔇 Ihtm MArks 🔇 192.168.2.27:81/Re 🔇 Home Page 🚺 Export gridview to                | » I III Reading list |
| Resultsheet for course BBA in SEPTEMBER-2020   | exam 1 / 49                          | - 100% +   🗄 🔕                                                                              | ± 🖶 :                |
|                                                |                                      | DR. BABASAHEB AMBEDKAR OPEN UNIVERSITY<br>Resultsheet for course BBA in SEPTEMBER-2020 exam |                      |
|                                                | Sr. No Enrollment No                 | Full Name Subject Marks. Obt MAX STATUS CREDIT REMARKS                                      |                      |
|                                                | 1 217181011198BBA                    | SHAH JIGAR RAJENDRA                                                                         |                      |
|                                                |                                      | BBA-601 21 70 NC 4                                                                          |                      |
|                                                |                                      | BBA-602 32 70 SC 4                                                                          |                      |
| 1                                              |                                      | BBA-603 28 70 SC 4                                                                          |                      |
|                                                | 2 217181011202BBA                    | VAGHELA AKSHAYSINH BHARATSINH                                                               |                      |
|                                                |                                      | BBA-601 34 70 SC 4                                                                          |                      |
|                                                |                                      | BBA-602 38 70 SC 4                                                                          |                      |
|                                                |                                      | BBA-603 32 /0 SC 4                                                                          |                      |
|                                                | 3 218012800011BBA                    | PATEL MANOJKUMAR KANTILAL                                                                   |                      |
|                                                |                                      | BBA-501 78 70 sc 4                                                                          |                      |
|                                                |                                      | BBA-503 76 70 sc 4                                                                          |                      |
|                                                |                                      | BBA-503 76 70 sc 4                                                                          |                      |
|                                                | 4 218012500012BBA                    |                                                                                             |                      |
|                                                | 4 2100100001200A                     | BBA-501 69 70 sc 4                                                                          |                      |
| 2                                              |                                      | BBA-501 69 70 SC 4                                                                          |                      |
|                                                |                                      | BBA-503 69 70 SC 4                                                                          |                      |
|                                                |                                      | BBA-503 69 70 SC 4                                                                          |                      |
|                                                | 5 218014000013BBA                    | CHETTIAR CHENNAKESAV PANNEERSELVAM                                                          |                      |
|                                                |                                      | BBA-501 63 70 SC 4                                                                          |                      |
|                                                |                                      | BBA-501 63 70 SC 4                                                                          |                      |
|                                                |                                      | BBA-503 62 70 SC 4                                                                          |                      |
|                                                |                                      | BBA-503 62 70 SC 4                                                                          |                      |
|                                                | 6 218014000014BBA                    | CHRISTI HAPPY MAHESHKUMAR                                                                   |                      |
|                                                |                                      | BBA-501 52 70 SC 4                                                                          |                      |
| 3                                              |                                      | BBA-501 52 70 SC 4                                                                          |                      |

No of students pass / fail subject wise in Programme of particular exam is shown below.

| <ul> <li>C          <ul> <li>O localhost:59437/BedMarksheet_Voc/reportview</li> <li>Apps              <ul> <li>Pass and Fail Student List for Subjects of Course BBA in SEPTE</li> </ul> </li> </ul> </li> <li>Pass and Fail Student List for Subjects of Course BBA in SEPTE</li> </ul>                                                                                                    | Ver.aspx<br>MBER 1 / 1 / 1<br>Pass and Fail S<br>Subject Code<br>BBA-101<br>BBA-102<br>BBA-103<br>BBA-104<br>BBA-202<br>BBA-203<br>BBA-203<br>BBA-204<br>BBA-204                                                                                                    | 🔐 Home 📀 Ih<br>100% +  <br>tudent List for Si<br>No of Pass<br>58<br>58<br>58<br>58<br>58<br>58<br>58<br>58<br>58<br>58  | tm MArks                                                                      | 192.168.2.27.81/Re<br>course BBA in Si<br>Total Studnets<br>58<br>58<br>58<br>58<br>58<br>58<br>58<br>58<br>58<br>58<br>58<br>58<br>58 | Home Page EPTEMBER-2( Pass % 100.00 100.00 100.00 100.00 100.00 100.00 100.00 100.00 100.00 100.00 100.00 100.00 | Export gridview to      Z20 Exam      Fail %      0.00      0.00      0.00      0.00      0.00      0.00      0.00      0.00      0.00      0.00      0.00      0.00      0.00      0.00      0.00      0.00      0.00      0.00      0.00      0.00      0.00      0.00      0.00      0.00      0.00      0.00      0.00      0.00      0.00      0.00      0.00      0.00      0.00      0.00      0.00      0.00      0.00      0.00      0.00      0.00      0.00      0.00      0.00      0.00      0.00      0.00      0.00      0.00      0.00      0.00      0.00      0.00      0.00      0.00      0.00      0.00      0.00      0.00      0.00      0.00      0.00      0.00      0.00      0.00      0.00      0.00      0.00      0.00      0.00      0.00      0.00      0.00      0.00      0.00      0.00      0.00      0.00      0.00      0.00      0.00      0.00      0.00      0.00      0.00      0.00      0.00      0.00      0.00      0.00      0.00      0.00      0.00      0.00      0.00      0.00      0.00      0.00      0.00      0.00      0.00      0.00      0.00      0.00      0.00      0.00      0.00      0.00      0.00      0.00      0.00      0.00      0.00      0.00      0.00      0.00      0.00      0.00      0.00      0.00      0.00      0.00      0.00      0.00      0.00      0.00      0.00      0.00      0.00      0.00      0.00      0.00      0.00      0.00      0.00      0.00      0.00      0.00      0.00      0.00      0.00      0.00      0.00      0.00      0.00      0.00      0.00      0.00      0.00      0.00      0.00      0.00      0.00      0.00      0.00      0.00      0.00      0.00      0.00      0.00      0.00      0.00      0.00      0.00      0.00      0.00      0.00      0.00      0.00      0.00      0.00      0.00      0.00      0.00      0.00      0.00      0.00      0.00      0.00      0.00      0.00      0.00      0.00      0.00      0.00      0.00      0.00      0.00      0.00      0.00      0.00      0.00      0.00      0.00      0.00      0.00      0.00      0.00      0.00      0.00 | <ul> <li>☆</li> <li>★</li> <li>●</li> <li>■ Reading</li> <li>±</li> <li>●</li> <li>■</li> </ul> |
|----------------------------------------------------------------------------------------------------|----------------------------------------------------------------------------------------------------|----------------------------------------------------------------------------------------------------|-------------------------------------------------------------------------------|----------------------------------------------------------------------------------------------------|----------------------------------------------------------------------------------------------------|----------------------------------------------------------------------------------------------------|-------------------------------------------------------------------------------------------------|
| Apps <ul> <li>192.168.2.9/Pramot</li> <li>192.168.227/Assig</li> <li>Approve bill</li> </ul> Pass and Fail Student List for Subjects of Course BBA in SEPTER           Image: Contract of Course BBA in Septer           Image: Contract of Course BBA in Septer           Image: Contrate of Contrate of Cont | Berken         1         1         1         1         1         1         1         1         1         1         1         1         1         1         1         1         1         1         1         1         1         1         1         1         1         1         1         1         1         1         1         1         1         1         1         1         1         1         1         1         1         1         1         1         1         1         1         1         1         1         1         1         1         1         1         1         1         1         1         1         1         1         1         1         1         1         1         1         1         1         1         1         1         1         1         1         1         1         1         1         1         1         1         1         1         1         1         1         1         1         1         1         1         1         1         1         1         1         1         1         1         1 <th1< th="">         1         <th1< th=""> <th1< th=""></th1<></th1<></th1<>                                                                                                    | 3 Home ⊗ Ih<br>- 100% +  <br>tudent List for S<br>No of Pass<br>58<br>58<br>58<br>58<br>58<br>58<br>58<br>58<br>58<br>58 | tm MArks                                                                      | 192.168.2.27:81/Re<br>course BBA in Si<br><u>Total Studnets</u><br>58<br>58<br>58<br>58<br>56<br>188<br>188                            | Home Page EPTEMBER-20 Pass % 100.00 100.00 100.00 100.00 100.00 100.00                                           | Export gridview to     Export gridview to      Fall %     0.00     0.00     0.00     0.00                                                                                                    | >> 🔚 Reading                                                                                    |
| Pass and Fail Student List for Subjects of Course BBA in SEPTE                                                                                                    | BBR         1         1         1           Pass and Fail S         Subject Code         BBA-101         BBA-102         BBA-102         BBA-103         BBA-103         BBA-201         BBA-201         BBA-203         BBA-203         BBA-203         BBA-203         BBA-203         BBA-203         BBA-203         BBA-203         BBA-203         BBA-203         BBA-203         BBA-203         BBA-203         BBA-204         BBA-204 </th <th>- 100% +  <br/>tudent List for S<br/>No of Pass<br/>58<br/>58<br/>58<br/>58<br/>58<br/>58<br/>58<br/>58<br/>188<br/>188<br/>188</th> <th></th> <th>Course BBA in Sl<br/>Total Studnets<br/>58<br/>58<br/>56<br/>188<br/>188</th> <th>EPTEMBER-20<br/>Pass %<br/>100.00<br/>100.00<br/>100.00<br/>100.00<br/>100.00</th> <th>220 Exam<br/>Fail %<br/>0.00<br/>0.00<br/>0.00<br/>0.00</th> <th>± a :</th> | - 100% +  <br>tudent List for S<br>No of Pass<br>58<br>58<br>58<br>58<br>58<br>58<br>58<br>58<br>188<br>188<br>188       |                                                                               | Course BBA in Sl<br>Total Studnets<br>58<br>58<br>56<br>188<br>188                                                                     | EPTEMBER-20<br>Pass %<br>100.00<br>100.00<br>100.00<br>100.00<br>100.00                                          | 220 Exam<br>Fail %<br>0.00<br>0.00<br>0.00<br>0.00                                                                                                    | ± a :                                                                                           |
|                                                                                                    | Pass and Fail S<br><u>Subject Code</u><br>BBA-101<br>BBA-102<br>BBA-103<br>BBA-201<br>BBA-202<br>BBA-203<br>BBA-203<br>BBA-204                                                                                                    | tudent List for S<br>No of Pass<br>58<br>58<br>58<br>56<br>188<br>184<br>184<br>0                                        | <b>No of Fail</b><br>0<br>0<br>0<br>0<br>0<br>0<br>0<br>0<br>0<br>0<br>0<br>0 | Course BBA in Si<br>Total Studnets<br>58<br>58<br>58<br>58<br>58<br>58<br>58<br>58<br>58<br>58                                         | EPTEMBER-2(<br>Pass %<br>100.00<br>100.00<br>100.00<br>100.00<br>100.00                                          | 020 Exam<br>Fail %<br>0.00<br>0.00<br>0.00<br>0.00                                                                                                    |                                                                                                 |
|                                                                                                    | Subject Code<br>BBA-101<br>BBA-102<br>BBA-103<br>BBA-103<br>BBA-201<br>BBA-202<br>BBA-203<br>BBA-203<br>BBA-204<br>BBA-204<br>BBA-204                                                                                                    | No of Pass<br>58<br>58<br>58<br>56<br>188<br>188<br>188<br>188<br>184<br>0                                               | No of Fail<br>0<br>0<br>0<br>0<br>0<br>0<br>0<br>4                            | Total Studnets 58 58 58 58 58 188 188                                                                                                  | Pass %<br>100.00<br>100.00<br>100.00<br>100.00<br>100.00                                                         | Fail %<br>0.00<br>0.00<br>0.00<br>0.00                                                                                                    |                                                                                                 |
| · ·                                                                                                    | BBA-101<br>BBA-102<br>BBA-103<br>BBA-103<br>BBA-201<br>BBA-202<br>BBA-203<br>BBA-203-PRA<br>BBA-204<br>BBA-204<br>BBA-204                                                                                                    | 58<br>58<br>56<br>188<br>188<br>184<br>0                                                                                 | 0<br>0<br>0<br>0<br>0<br>0<br>4                                               | 58<br>58<br>58<br>56<br>188<br>188                                                                                                    | 100.00<br>100.00<br>100.00<br>100.00<br>100.00                                                                   | 0.00<br>0.00<br>0.00<br>0.00<br>0.00                                                                                                    |                                                                                                 |
|                                                                                                    | BBA-102<br>BBA-103<br>BBA-103<br>BBA-201<br>BBA-201<br>BBA-203<br>BBA-203<br>BBA-203<br>BBA-203<br>BBA-204<br>BBA-204                                                                                                    | 58<br>58<br>56<br>188<br>188<br>184<br>0                                                                                 | 0<br>0<br>0<br>0<br>4                                                         | 58<br>58<br>56<br>188<br>188                                                                                                    | 100.00<br>100.00<br>100.00<br>100.00                                                                             | 0.00 0.00 0.00                                                                                                    |                                                                                                 |
| 1                                                                                                    | BBA-102<br>BBA-103<br>BBA-201<br>BBA-202<br>BBA-203<br>BBA-203-PRA<br>BBA-204                                                                                                    | 58<br>56<br>188<br>188<br>184<br>0                                                                                       | 0<br>0<br>0<br>0<br>4                                                         | 58<br>56<br>188<br>188                                                                                                    | 100.00<br>100.00<br>100.00                                                                                       | 0.00                                                                                                    |                                                                                                 |
|                                                                                                    | BBA-104<br>BBA-201<br>BBA-202<br>BBA-203<br>BBA-203-PRA<br>BBA-204<br>BBA-204                                                                                                    | 56<br>188<br>188<br>184<br>0                                                                                             | 0<br>0<br>0<br>4                                                              | 56<br>188<br>188                                                                                                    | 100.00                                                                                                    | 0.00                                                                                                    |                                                                                                 |
|                                                                                                    | BBA-201<br>BBA-202<br>BBA-203<br>BBA-203-PRA<br>BBA-204<br>BBA-204                                                                                                    | 188<br>188<br>184<br>0                                                                                                   | 0<br>0<br>4                                                                   | 188<br>188                                                                                                    | 100.00                                                                                                    | 0.00                                                                                                    |                                                                                                 |
|                                                                                                    | BBA-202<br>BBA-203<br>BBA-203-PRA<br>BBA-204                                                                                                    | 188<br>184                                                                                                    | 0                                                                             | 188                                                                                                    | 100.00                                                                                                    | 11100                                                                                                    |                                                                                                 |
| 1                                                                                                    | BBA-203<br>BBA-203-PRA<br>BBA-204                                                                                                    | 184                                                                                                    | 4                                                                             | 100                                                                                                    | 100.00                                                                                                    | 0.00                                                                                                    |                                                                                                 |
|                                                                                                    | BBA-203-PRA<br>BBA-204                                                                                                    | .04                                                                                                    |                                                                               | 188                                                                                                    | 97.87                                                                                                    | 2 13                                                                                                    |                                                                                                 |
|                                                                                                    | BBA-204                                                                                                    |                                                                                                    | 0                                                                             | 0                                                                                                    | 0.00                                                                                                    | 0.00                                                                                                    |                                                                                                 |
|                                                                                                    | DDA 201                                                                                                    | 188                                                                                                    | ő                                                                             | 188                                                                                                    | 100.00                                                                                                    | 0.00                                                                                                    |                                                                                                 |
|                                                                                                    | DDM-JUI                                                                                                    | 33                                                                                                    | ő                                                                             | 33                                                                                                    | 100.00                                                                                                    | 0.00                                                                                                    |                                                                                                 |
|                                                                                                    | BBA-302                                                                                                    | 33                                                                                                    | ō                                                                             | 33                                                                                                    | 100.00                                                                                                    | 0.00                                                                                                    |                                                                                                 |
|                                                                                                    | BBA-303                                                                                                    | 33                                                                                                    | ő                                                                             | 33                                                                                                    | 100.00                                                                                                    | 0.00                                                                                                    |                                                                                                 |
|                                                                                                    | BBA-304                                                                                                    | 32                                                                                                    | ő                                                                             | 32                                                                                                    | 100.00                                                                                                    | 0.00                                                                                                    |                                                                                                 |
|                                                                                                    | BBA-401                                                                                                    | 118                                                                                                    | ŏ                                                                             | 118                                                                                                    | 100.00                                                                                                    | 0.00                                                                                                    |                                                                                                 |
|                                                                                                    | BBA-402                                                                                                    | 118                                                                                                    | 0                                                                             | 118                                                                                                    | 100.00                                                                                                    | 0.00                                                                                                    |                                                                                                 |
|                                                                                                    | BBA-403                                                                                                    | 118                                                                                                    | ō                                                                             | 118                                                                                                    | 100.00                                                                                                    | 0.00                                                                                                    |                                                                                                 |
|                                                                                                    | BBA-404                                                                                                    | 118                                                                                                    | ō                                                                             | 118                                                                                                    | 100.00                                                                                                    | 0.00                                                                                                    |                                                                                                 |
|                                                                                                    | BBA-501                                                                                                    | 30                                                                                                    | ō                                                                             | 30                                                                                                    | 100.00                                                                                                    | 0.00                                                                                                    |                                                                                                 |
|                                                                                                    | BBA-502                                                                                                    | 0                                                                                                    | 0                                                                             | 0                                                                                                    | 0.00                                                                                                    | 0.00                                                                                                    |                                                                                                 |
|                                                                                                    | BBA-503                                                                                                    | 30                                                                                                    | 0                                                                             | 30                                                                                                    | 100.00                                                                                                    | 0.00                                                                                                    |                                                                                                 |
|                                                                                                    | BBA-504                                                                                                    | 0                                                                                                    | 0                                                                             | 0                                                                                                    | 0.00                                                                                                    | 0.00                                                                                                    |                                                                                                 |
|                                                                                                    | BBA-601                                                                                                    | 82                                                                                                    | 6                                                                             | 88                                                                                                    | 93.18                                                                                                    | 6.82                                                                                                    |                                                                                                 |
|                                                                                                    | BBA-602                                                                                                    | 86                                                                                                    | 0                                                                             | 86                                                                                                    | 100.00                                                                                                    | 0.00                                                                                                    |                                                                                                 |
|                                                                                                    | BBA-603                                                                                                    | 83                                                                                                    | 2                                                                             | 85                                                                                                    | 97.65                                                                                                    | 2.35                                                                                                    |                                                                                                 |
|                                                                                                    | BBA-604                                                                                                    | 0                                                                                                    | 0                                                                             | 0                                                                                                    | 0.00                                                                                                    | 0.00                                                                                                    |                                                                                                 |
|                                                                                                    | Dummy                                                                                                    | 0                                                                                                    | 0                                                                             | 0                                                                                                    | 0.00                                                                                                    | 0.00                                                                                                    |                                                                                                 |
|                                                                                                    |                                                                                                    | 1892                                                                                                    | 12                                                                            | 1904                                                                                                    | 99.37                                                                                                    | 0.63                                                                                                    |                                                                                                 |
|                                                                                                    |                                                                                                    |                                                                                                    | _                                                                             |                                                                                                    |                                                                                                    |                                                                                                    |                                                                                                 |
|                                                                                                    |                                                                                                    |                                                                                                    |                                                                               |                                                                                                    |                                                                                                    |                                                                                                    |                                                                                                 |
|                                                                                                    |                                                                                                    |                                                                                                    |                                                                               |                                                                                                    |                                                                                                    |                                                                                                    |                                                                                                 |
|                                                                                                    |                                                                                                    |                                                                                                    |                                                                               |                                                                                                    |                                                                                                    |                                                                                                    |                                                                                                 |

Following is a grace report for gracing.

| → C U U localnost:59437/BedMarksheet_Voc/reportviewe         | r.aspx                  |                   |                   |                     |                                | ਸ 🕈 🙂      |
|--------------------------------------------------------------|-------------------------|-------------------|-------------------|---------------------|--------------------------------|------------|
| Apps 📀 192.168.2.9/Pramot 📀 192.168.2.27/Assig 📀 Approve blo | ck 🤙 Hall Ticket   Exan | nin 衬 Home 🧲      | htm MArks 🔇 1     | 92.168.2.27:81/Re ( | Home Page 🔹 Export gridview to | » 📰 Readir |
| Grace for the course BBA in the exam SEPTEMBER-2020          | 1 / 7                   | - 100% +          | E 🔊               |                     |                                | ± ē        |
|                                                              |                         | Grace for the cou | urse BBA in the e | exam SEPTEMB        | ER-2020                        |            |
|                                                              | Subject<br>BBA-101      | Grace Marks       | Total Students    | Pass Students       | Fail Students                  |            |
|                                                              | BBA-101                 | 1                 | 58                | 58                  | 0                              |            |
|                                                              | BBA-101                 | 2                 | 58                | 58                  | 0                              |            |
| 1                                                            | BBA-101                 | 3                 | 58                | 58                  | 0                              |            |
|                                                              | BBA-101                 | 4                 | 58                | 58                  | 0                              |            |
|                                                              | BBA-101                 | 5                 | 58                | 58                  | 0                              |            |
|                                                              | BBA-101                 | 6                 | 58                | 58                  | 0                              |            |
|                                                              | BBA-101                 | 7                 | 58                | 58                  | 0                              |            |
|                                                              | BBA-101                 | 8                 | 58                | 58                  | 0                              |            |
|                                                              | BBA-101                 | 9                 | 58                | 58                  | 0                              |            |
|                                                              | BBA-101                 | 10                | 58                | 58                  | 0                              |            |
| 2                                                            | BBA-102                 | 0                 | 58                | 58                  | 0                              |            |
| ANY A LOUGH TA ANY ANY ANY ANY ANY ANY ANY ANY ANY AN        | BBA-102                 | 1                 | 58                | 58                  | 0                              |            |
|                                                              | BBA-102                 | 2                 | 58                | 58                  | 0                              |            |
|                                                              | BBA-102                 | 3                 | 58                | 58                  | 0                              |            |
|                                                              | BBA-102                 | 4                 | 58                | 58                  | 0                              |            |
|                                                              | BBA-102                 | 5                 | 58                | 58                  | 0                              |            |
|                                                              | BBA-102                 | 6                 | 58                | 58                  | 0                              |            |
|                                                              | BBA-102                 | 7                 | 58                | 58                  | 0                              |            |
| 3                                                            | BBA-102                 | 8                 | 58                | 58                  | 0                              |            |

Following is a report of pass and fail students in a particular programme in a given exam.

| - → C ① localhost:59437/BedMa                                                                                                    | arksheet_Voc/reportviewer.asp                                                                                                    | C                      |                                                        |           |        |                    | ☆        | *      | ) :      |
|----------------------------------------------------------------------------------------------------|----------------------------------------------------------------------------------------------------|------------------------|--------------------------------------------------------|-----------|--------|--------------------|----------|--------|----------|
| Apps 🔇 192.168.2.9/Pramot 🔇 192.168.2.2                                                                                                    | 7/Assig 🔇 Approve block (                                                                                                    | 🕽 Hall Ticket   Examin | 🥁 Home 🔇 Ihtm MArks 🔇 192.168.2.27:81/Re.              | 🔇 Home F  | Dage 🖸 | Export gridview to | »        | 🖽 Read | ding lis |
| Pass and Fail Student List for Course BE                                                                                                    | A in SEPTEMBER-2020 Exam                                                                                                    | 1 / 11   -             | - 100% +   🗄 🔇                                         |           |        |                    | <u>•</u> | •      | :        |
|                                                                                                    |                                                                                                    |                        | DR. BABASAHEB AMBEDKAR OPEN UNIVERSI                   | rγ        |        |                    | Т        |        |          |
| 0         00000         00000         0         0         0           0         00000         00000         0         0         0           0         00000         00000         0         0         0           0         00000         00000         0         0         0           0         00000         00000         0         0         0           0         00000         00000         0         0         0           0         00000         000000         0         0         0           0         00000         0000000         0         0         0           0         00000         00000000         0         0         0           0         00000000000         0         0         0         0           0         000000000000000000000000000000000000                                                                                                    |                                                                                                    | 1                      | Pass and Fail Student List for Course BBA in SEPTEMBER | 2020 Exam |        |                    |          |        |          |
| 1         10000         100000000         1         10           2         10000         1000000000         1         10           2         10000         1000000000         1         10           2         10000         1000000000         1         10           2         10000         1000000000         1         10                                                                                                    | audent List for Co: x       +       ●         ① localhost59437/BedMarksheet, Voc/report/viewer.aspx       x       :         168229/Pranct       ●       192168227/Assig       Approve block        Hall Ticket [Eamin]       Home ●       Ihm MArks       ●       192168227/81/Re       ●       Home Page       ●       Export gridview to       >>       Image: State State Sta |                        |                                                        |           |        |                    |          |        |          |
|                                                                                                    | 1                                                                                                    | 217181011202BBA        | VAGHELA AKSHAYSINH BHARATSINH                          | 3         | 3      | Pass               |          |        |          |
|                                                                                                    | 2                                                                                                    | 218012800011BBA        | PATEL MANOJKUMAR KANATILAL                             | 4         | 4      | Pass               |          |        |          |
|                                                                                                    | 3                                                                                                    | 218013500012BBA        | PATEL CHANDRESHKUMAR ISHWARLAL                         | 4         | 4      | Pass               |          |        |          |
| 1                                                                                                    | 4                                                                                                    | 218014000013BBA        | CHETTIAR CHENNAKESAV PANNEERSELVAM                     | 4         | 4      | Pass               |          |        |          |
|                                                                                                    | 5                                                                                                    | 218014000014BBA        | CHRISTI HAPPY MAHESHKUMAR                              | 4         | 4      | Pass               |          |        |          |
|                                                                                                    | 6                                                                                                    | 218014000016BBA        | MISHRA SWATI ARVINDKUMAR                               | 4         | 4      | Pass               |          |        |          |
|                                                                                                    | 7                                                                                                    | 218014000019BBA        | TEPAN SUMAN RAJESHBHAI                                 | 4         | 4      | Pass               |          |        |          |
| 1 2002 2010 2010 1 1 2 2<br>2 2010 2010 1 1 2 2<br>2 2010 2010 1 1 2 2<br>2 2010 2010 1 1 2 2<br>2 2010 2010 1 1 2 2<br>2 2010 2 2010 1 1 2 2<br>2 2 2 2 2 2 2 2 2 2 2 2 2 2 2 2 2                                                                                                     | 8                                                                                                    | 218016000020BBA        | RATHOD TWINKAL BIPINKUMAR                              | 4         | 4      | Pass               |          |        |          |
|                                                                                                    | 9                                                                                                    | 218016000021BBA        | SOLANKI CHIRAGKUMAR DEVJIBHAI                          | 4         | 4      | Pass               |          |        |          |
|                                                                                                    | 10                                                                                                    | 218130800027BBA        | PATEL MANAN MANIBHAI                                   | 4         | 4      | Pass               |          |        |          |
|                                                                                                    | 11                                                                                                    | 218140300029BBA        | KHIMSURIYA PRAKASH AMBABHAI                            | 2         | 2      | Pass               |          |        |          |
|                                                                                                    | 12                                                                                                    | 218140300030BBA        | VIROJA KARANKUMAR NITINBHAI                            | 2         | 2      | Pass               |          |        |          |
|                                                                                                    | 13                                                                                                    | 218150900032BBA        | PATEL KRUNALKUMAR MUKESHBHAI                           | 2         | 2      | Pass               |          |        |          |
| 2                                                                                                    | 14                                                                                                    | 218151000033BBA        | LOKHANDE TUSHAR YASHAYANTBHAI                          | 2         | 2      | Pass               |          |        |          |
|                                                                                                    | 15                                                                                                    | 218151000034BBA        | MAKWANA JIGNESHKUMAR DALPATBHAI                        | 2         | 2      | Pass               |          |        |          |
|                                                                                                    | 16                                                                                                    | 218151000036BBA        | PARMAR PRIYANG SHANTILAL                               | 2         | 2      | Pass               |          |        |          |
| A DECE VECTOR DE LA DECENTION DE LA DECENTION DECENTION DE LA DECENTION DE LA DECENTION DECENTION DECENTION DECENTION DECENTIDA DECENTIDA DECENTION DECENTION | 17                                                                                                    | 218151000038BBA        | RATHOD BHAUTIK RASIKBHAI                               | 2         | 2      | Pass               |          |        |          |
| 2 1000 20000000 1 2 0<br>2 1000 20000000 1 2 0<br>2 1000 200000000 1 1 0                                                                                                    | 18                                                                                                    | 218151000039BBA        | RATHOD CHIRAGKUMAR RASIKBHAI                           | 2         | 2      | Pass               |          |        |          |
| 1000     1000     1000     100     100     10     10     10     10     10     10     10     10     10     10     10     10     10     10     10     10     10     10     10     10     10     10     10     10     10     10     10     10     10     10     10     10     10     10     10     10     10     10     10     10     10     10     10     10     10     10     10     10     10     10     10     10     10     10     10     10     10     10     10     10     10     10     10     10     10     10     10     10     10     10     10     10     10     10     10     10     10     10     10     10     10     10     10     10     10     10     10     10     10     10     10     10     10     10     10     10     10     10     10     10     10     10     10     10     10     10     10     10     10     10     10     10     10     10     10     10     10     10     10     10     10     10     10     10     10     10     10     10     10     10     10     10     10     10     10     10     10     10     10     10     10     10     10     10     10     10     10     10     10     10     10     10     10     10     10     10     10     10     10     10     10     10     10     10     10     10     10     10     10     10     10     10     10     10     10     10     10     10     10     10     10     10     10     10     10     10     10     10     10     10     10     10     10     10     10     10     10     10     10     10     10     10     10     10     10     10     10     10     10     10     10     10     10     10     10     10     10     10     10     10     10     10     10     10     10     10     10     10     10     10     10     10     10     10     10     10     10     10     10     10     10     10     10     10     10     10     10     10     10     10     10     10     10     10     10     10     10     10     10     10     10     10     10     10     10     10     10     10     10     10     10     10     10     10     10     10     10     10     10     10     10     10     10     10     10     10      | 19                                                                                                    | 218151000040BBA        | ROHIT TRUPTIBEN MITULKUMAR                             | 2         | 2      | Pass               |          |        |          |
|                                                                                                    | 20                                                                                                    | 218160700042BBA        | DESAI SAUMIL JATINKUMAR                                | 2         | 2      | Pass               |          |        |          |
|                                                                                                    | 21                                                                                                    | 218160700043BBA        | KAMNANI DEEP SURESHKUMAR                               | 2         | 2      | Pass               |          |        |          |
|                                                                                                    | 22                                                                                                    | 218160700044BBA        | RATHOD JIGNESHKUMAR AMARSINH                           | 2         | 2      | Pass               |          |        |          |
|                                                                                                    | 23                                                                                                    | 219012810171BBA        | PATEL BHOOMI ISHVARBHAI                                | 4         | 4      | Pass               |          |        |          |
| 3 🗸                                                                                                    |                                                                                                    | 010010010171000        |                                                        |           |        | D                  |          |        |          |

#### **Online Result**

Online Result: Learner can view result from website link <u>https://baou.edu.in/result-related-link</u> as shown below.

| $\epsilon  ightarrow {f C}$ ( $$ baou.edu.in/result-related-link                                                     |                                                         |
|----------------------------------------------------------------------------------------------------|---------------------------------------------------------|
| Apps 📀 Pramotee 😒 Assign 🚯 result 😒 Rename 😒 CCC Result 😒 bdp_exam 😒 approveblock 😒 vp_exam 😒 vp_approve 😒 marksh    | neet_view 🔇 bdp_exam 🔇 vp_entry 🗿 Pack of 2 - Noise ca. |
| CAREERS RESULT DOWNLOADS CENTER LOGIN FACULTY LOGIN 🦸 🕗 💿 🕒 📀 🕓 🕓 TO                                                 | oll Free : 1800 233 1020 🔍 🔅 Settings                   |
| BAOU<br>Education<br>for All<br>Absuits - Open University<br>(stabilished by Government of Gujarat)                  | Qen Q                                                   |
|                                                                                                    | sv student E-conter v contact                           |
| Result Related Link                                                                                                  |                                                         |
| Home / Result Related Link                                                                                           | 🖨 Print 🔸 Share                                         |
| Result Related Link                                                                                                  | Quick Links                                             |
| Assignment Related link<br>∅ Cilick here                                                                             | About                                                   |
|                                                                                                    | Organization                                            |
| Jan2021         Sept-2020         Dec. 2019         Jul. 2019         Jan. 2019         Dec. 2018         July. 2018 | Schools     Programmes Offered                          |
|                                                                                                    | Learner Support Centers                                 |
| January - 2021                                                                                                    | Student E-Corner                                        |
| B.Ed. SB.Ed. Result                                                                                                  | Gallery     Contact                                     |
| Special B.Ed. & Special B.Ed. Result                                                                                 | Initiatives                                             |
| March – 2021                                                                                                    | Result Related Link                                     |
| Certificate & CEA, CALT, CNM, CCSE, CTBA, CCAW, CCCD, CHR, CIN, CTE, CYS, CES, CFN,<br>CMT, CES, CSAVT Courses       | Screen Reader Access     Search                         |
| GEETABEN CCC-BAOU Course (Online Exam)                                                                               | • Sitemap                                               |
| (RBPP Course (Online Exam)                                                                                           | Feedback                                                |
|                                                                                                    | <ul> <li>Eklavya</li> </ul>                             |

The results are organized term wise. When learner clicks on particular programme result link. The following page will display.

| ← → C ▲ Not secure   result.baou.edu.in/Result_Ihtm/Default.aspx                                                                                                    | x * 🖪 E        |
|----------------------------------------------------------------------------------------------------|----------------|
| 🔛 Apps 🤄 Pramotee 🚱 Assign 🚯 result 🔇 Rename 🧐 CCC Result 🧐 bdp_exam 🧐 approveblock 🧐 vp_exam 🧐 vp_approve 🌍 marksheet_view 🌍 bdp_exam 🧐 vp_entry 🧃 Pack of 2 - Noise ca | 📰 Reading list |
| BACU<br>Education<br>OPEN UNIVERSITY                                                                                                    |                |
| STATEMENT OF MARKS                                                                                                    |                |
| GEETABEN<br>Term Exam Year:                                                                                                    |                |
| Show Result Overall Statement Reset                                                                                                    |                |
|                                                                                                    |                |
|                                                                                                    |                |
|                                                                                                    |                |
|                                                                                                    |                |

Learner has to enter his/her enrollment number and select term to view the result for that particular term. Learner can also view overall statement to display result obtained till date by learner as shown below.

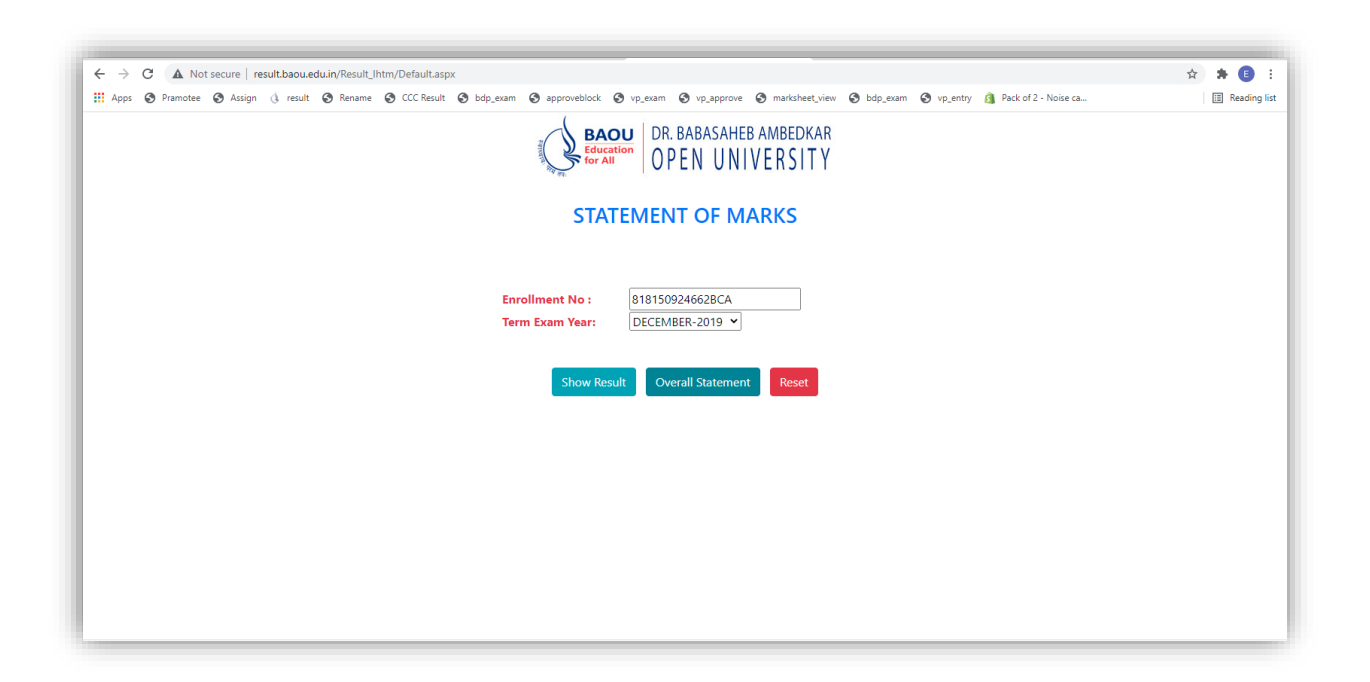

The overall result for the enrollment number entered will be displayed as follows

| C A Not secure   result.baou.edu.in/Result_Ihtm/re | portviewer.aspx                |                               |                                    |                 |                      |            |                                            | Qź |
|----------------------------------------------------|--------------------------------|-------------------------------|------------------------------------|-----------------|----------------------|------------|--------------------------------------------|----|
| s 🚱 Pramotee 🚱 Assign 🚯 result 🚱 Rename 🚱 C        | CC Result 🔇 bdp_exam 🔇 approve | eblock 🚱 vp_exa               | am 🚯 vp                            | approve         | 🕄 marksh             | eet_view 🚱 | bdp_exam 🚱 vp_entry 👩 Pack of 2 - Noise ca |    |
|                                                    |                                |                               |                                    |                 | ÷                    |            |                                            |    |
| reportviewer.aspx                                  |                                | 1 / 1   -                     | 75%                                | +   🕃           | ] 🔊                  |            |                                            |    |
|                                                    |                                |                               |                                    |                 |                      |            |                                            |    |
|                                                    |                                |                               |                                    |                 |                      |            |                                            |    |
|                                                    | Dr.                            | Babasaheb A                   | mbedka                             | r Open L        | Jniversit            | v          |                                            |    |
|                                                    | BAOU                           | (Establishe                   | ed by Governmen                    | t of Gujarat)   |                      | <b>,</b>   |                                            |    |
|                                                    | for All                        | Sarkhej Gandhinagar Hi        | Babasaneo Ambe<br>ghway, Chiharodi | Ahmedabad - 38  | rsity Marg,<br>12481 |            |                                            |    |
|                                                    |                                | Email: info@bao               | u.edu.in   Website                 | e: www.baou.edu | Lin                  |            | -                                          |    |
|                                                    |                                | OVERALL ST                    | ATEMENT                            | OF MARK         | S                    |            |                                            |    |
|                                                    |                                |                               |                                    |                 | Programm             | e: BCA     |                                            |    |
|                                                    | Enrollment No 8181509          | 24662BCA                      |                                    |                 | rivyann              | e. Dun     |                                            |    |
|                                                    | Student Name UDASI S           | AGAR SEVAKRAM                 |                                    |                 |                      |            |                                            |    |
|                                                    | Exam Year Si                   | ubject Credit                 | Mark                               | Max Mark        | Status               | Remark     |                                            |    |
|                                                    | JANUART-2019<br>BCAN-10        | 1 4                           | 59                                 | 70              | SC                   |            |                                            |    |
|                                                    | BCAN-10                        | 2 4                           | 35                                 | 70              | SC                   |            |                                            |    |
|                                                    | BCAN-10<br>BCAN-10             | 3 2                           | 23                                 | 35              | SC                   |            |                                            |    |
|                                                    | BCAN-10                        | 5 4                           | 38                                 | 70              | SC                   |            |                                            |    |
|                                                    | JULY-2019                      | H 4                           | 16                                 | 70              | 80                   |            |                                            |    |
|                                                    | BCAN20                         | 2 2                           | 23                                 | 35              | SC                   |            |                                            |    |
|                                                    | BCAN-20                        | 3 4                           | 29                                 | 70              | SC                   |            |                                            |    |
|                                                    | BCAN-20                        | 4 2                           | 17                                 | 35              | SC                   |            |                                            |    |
|                                                    | BCAN-30                        | 1 4                           | 17                                 | 70              | NC                   |            |                                            |    |
|                                                    | BCAN-30                        | 2 4                           | 42                                 | 70              | SC                   |            |                                            |    |
|                                                    | BCAN-30                        | 3 4                           | 47                                 | 70              | SC                   |            |                                            |    |
|                                                    | BCAN-30                        | 4 4                           | 43                                 | 70              | SC                   |            |                                            |    |
|                                                    | SEPTEMBER-2020                 | 0 4                           | 3/                                 | 10              | - 3C                 |            |                                            |    |
|                                                    | BCA-401                        | 2                             | 18                                 | 50              | SC                   |            |                                            |    |
|                                                    | BCA-402                        | 4                             | 73                                 | 100             | SC                   |            |                                            |    |
|                                                    | BCA-403                        | 4                             | 73                                 | 100             | SC                   |            |                                            |    |
|                                                    | MARCH-2021                     | 2                             | 18                                 | 50              | - 3C                 |            |                                            |    |
|                                                    | BCAN-30                        | 11 _4                         | 25                                 | 70              | NC                   |            |                                            |    |
|                                                    | BCAN-50                        | 11 4                          | 49                                 | 70              | SC                   |            |                                            |    |
|                                                    | BCAN-50                        | 2 4                           | 52                                 | 70              | SC                   |            |                                            |    |
|                                                    | BCAN-50                        | U 2<br>U 2                    | 20                                 | 35              | SC SC                |            |                                            |    |
|                                                    | DCAN-SU                        | - 1                           | 20                                 |                 | 30                   |            |                                            |    |
|                                                    | SC = Succ                      | cessrumy completed NC         | G = NOT SUCCESSIN                  | ury completed   |                      |            |                                            |    |
|                                                    | Note: This is a computer get   | nerated statement. It will be | e checked with                     |                 |                      |            |                                            |    |
|                                                    | records on books for confirm   | ation and approval            |                                    |                 |                      |            |                                            |    |

## Manual

# for

# **Online Examination**